# 1-Farms

# internetová lékárna

Průvodce nastavením a správou internetové lékárny.

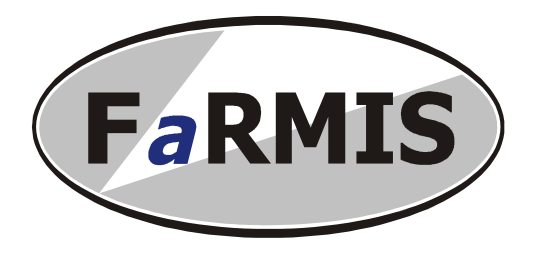

**FaRMIS s.r.o. -** Machovcova 284, 500 04 Hradec Králové Telefon 495 214 190 Fax 495 221 343 e-mail : obchod@farmis.cz Firma používá systém řízení jakosti dle ČSN EN ISO 9001:2001.

# i-FaRMIS – internetová lékárna uživatelská příručka

# Obsah

| i-FaRMIS – internetová lékárna uživatelská příručka     | .0  |
|---------------------------------------------------------|-----|
| i-FaRMIS – internetová lékárna uživatelská příručka     | . 1 |
| Obsah                                                   | . 1 |
| Kde začít ve FaRMISu?                                   | .3  |
| Jak začít s vytvářením obchodu?                         | . 3 |
| Číselníky                                               | .4  |
| Společná pravidla a zásady pro všechny číselníky        | .4  |
| Doporučený postup při naplnění číselníků                | .4  |
| Číselníky – zákazníci                                   | .5  |
| Číselníky – zájmy                                       | .7  |
| Číselníky – emaily neregistrovaných zákazníků           | . 8 |
| Číselníky – sortiment, základní operace                 | .9  |
| Číselníky – sortiment, filtrování a aktualizace obchodu | .9  |
| Číselníky – sortiment, zařazení do skupin               | 12  |
| Číselníky – sortiment, popis zboží                      | 14  |
| Číselníky – sortiment, práce s obrázky                  | 16  |
| Číselníky – sortiment, hromadná aktualizace             | 17  |
| Číselníky – pravidla členění sortimentu                 | 18  |
| Číselníky – rozdělení                                   | 19  |
| Číselníky – kategorie                                   | 20  |
| Číselníky – skupiny                                     | 21  |
| Číselníky – skupiny – seznam zboží ve skupině           | 23  |
| Číselníky – skupiny – nomenklatury ve skupině           | 24  |
| Číselníky – vlastnosti zboží                            | 25  |
| Číselníky – vlastnosti zboží - hodnoty                  | 26  |
| Číselníky – vlastnosti – přiřazení hodnoty ke zboží     | 27  |
| Číselníky – výrobci                                     | 28  |
| Číselníky – tvp platby                                  | 29  |
| Číselníky – způsob dodání                               | 30  |
| Číselníky – střediska                                   | 32  |
| Číselníky – akce                                        | 33  |
| Číselníky – novinky                                     | 34  |
| Číselníky – tipy                                        | 35  |
| Číselníky – informace                                   | 36  |
| Číselníky – doprodej                                    | 38  |
| Číselníky – obchody                                     | 39  |
| Výběr obchodu                                           | 39  |
| Jak může vypadat kompletní výsledek Vaší práce          | 41  |
| Přenos dat                                              | 42  |
| Objednávky                                              | 43  |
| Expedice                                                | 46  |
| Faktury                                                 | 48  |
| Faktury - tisk dokladů                                  | 50  |
| Balíky                                                  | 51  |

| Nastavení i-FaRMISu v lékárně                            | 52 |
|----------------------------------------------------------|----|
| Nastavení obchodu na internetu                           | 53 |
| Seznam parametrů nastavení obchodu na internetu          | 54 |
| Praktický postup: Kompletní zavedení jedné položky zboží | 55 |
| Administrativní rozhraní                                 | 56 |
| Souborový manažer                                        | 56 |
| Ovládání souborového manažeru                            | 56 |
| Statistiky                                               | 57 |
| Revize dokumentu                                         | 59 |

#### Poznámky:

**Obchodem** budeme v dalším textu rozumět internetový obchod. **Lékárnou** budeme rozumět Vaši provozovnu, kde se provádí správa všech číselníků.

Pro správnou funkci je třeba mít nainstalovánu verzi FaRMIS v.6.1.1 ze dne 28.08.2009 nebo novější.

Použité popisy, názvy zboží, obrázky a náhledy z internetových obchodů jsou zde použity pouze pro demonstrační a výukové účely a nemusejí odpovídat realitě.

#### Kde začít ve FaRMISu?

| ak | turace Spravce Dotazy Servi                                                                                    | IS 1-FARMIS                                                                                    |
|----|----------------------------------------------------------------------------------------------------|------------------------------------------------------------------------------------------------|
|    | Sortiment<br>Akce<br>Tipy<br>Novinky<br>Doprodej<br>Informace                                                  | Objednávky ALT+A<br>Expedice ALT+B<br>Faktury ALT+C<br>Balíky<br>Přenos dat ALT+W<br>Číselníky |
|    | Rozdělení<br>Kategorie<br>Skupina<br>Vlastnosti zboží<br>Vlastnosti zboží - hodnoty<br>Výrobci<br>Nomenklatura | Nastavení<br>Výběr obchodu<br>i-FaRMIS-profi ►                                                 |
|    | Zákazníci<br>Zájmy                                                                                             |                                                                                                |
|    | Emaily nereg. zákazníků<br>Typ platby<br>Způsob dodání<br>S řediska<br>Obchody                                 | databáze:<br>data<br>záloha: / /<br>údržba: 26/08/2009                                         |

V hlavním menu programu FaRMIS zvolte nabídku i-FaRMIS

Obrázek č. 1 - Položky hlavního menu i-FaRMIS

Naleznete zde menu:

- Objednávky, zde se objeví po přenosu dat nové objednávky z obchodu
- **Expedice**, provádí vlastní vyřízení/vyskladnění objednávek
- Faktury, umožňuje evidenci vystavených dokladů
- **Balíky**, eviduje balíky zaslané zákazníkům
- Přenos dat, slouží k odeslání a stažení dat do Vaší lékárny nebo naopak
- Číselníky, které jsou "motorem" celého internetového obchodu
- Dotazy, umožňují zjistit např. prodejnost jednotlivých druhů zboží
- Nastavení, zde můžete nastavit některé vlastnosti Vašeho obchodu
- Výběr obchodu, slouží k přepínání mezi obchody

#### Jak začít s vytvářením obchodu?

- 1. Udělat si podrobnou představu jaký sortiment zboží budete prodávat
- 2. Rozmyslet si zařazení zboží do rozdělení, kategorií a skupin
- 3. Stanovit podporované typy plateb a způsoby dodání

# Číselníky

#### Společná pravidla a zásady pro všechny číselníky

- Nový záznam se založí pomocí [CTRL+N]
- Existující záznam se edituje pomocí klávesy [ENTER]
- Pomocí [CTRL+DELETE] se záznam vyřadí z používání, případně stornuje
- Opětovné zařazení záznamu do používání provedeme pomocí [CTRL+A]
- Hledání výskytu řetězce v popisu nebo názvu se provádí pomocí [CTRL+U]
- Pokud chceme hledat další výskyt řetězce znaků můžeme použít [CTRL+G]
- V seznamu zboží lze hledat i pomocí řetězce zleva pomocí [**CTRL+H**], současně je možné měnit zobrazení aktivních a neaktivních položek kombinací kláves [**CTRL+V**]
- V kategoriích, skupinách, informacích, akcích, tipech a novinkách lze pomocí [CTRL+šipka nahoru/dolu] měnit pořadí zobrazení těchto položek v obchodě
- V číselníku kategorií, rozdělení a zákazníků můžeme filtrovat pomocí[CTRL+R]
- V seznamu zboží je možné použít [**CTRL+E,I**] pro hromadný export a import krátkých a dlouhých popisů zboží. Texty popisů je potom možné upravovat v externím editoru. Pro použití této funkce kontaktujte servisního technika.
- V detailu položky většiny číselníků jsou ve vybraných polích dostupné funkce pro editaci textu [CTRL+C,V,X] a práci se schránkou na text
- Nápovědu lze zobrazit pomocí [F1]
- Kdekoliv uvidíte číslo v hranatých závorkách, tak představuje označení aktuálního obchodu

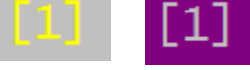

#### Doporučený postup při naplnění číselníků

- 1. Vytvořit rozdělení zboží
- 2. Vytvořit kategorie zboží
- 3. Vytvořit skupiny zboží v jednotlivých kategoriích
- 4. Vybrat sortiment z lékárny
- 5. Ke každému zboží nabízenému v internetové lékárně doplnit
  - název včetně diakritiky
  - krátký popis
  - dlouhý popis
  - obrázek
  - prodejní cenu
  - výrobce
- 6. Zadat typy plateb
- 7. Zadat způsoby dodání
- 8. Zadat lékárnu/středisko, kde si půjde vyzvednout zboží osobně
- 9. Nakonec vybrat ze sortimentu několik zboží, které se budou objevovat na titulní straně obchodu jako tipy a novinky
- 10. Nastavit jméno a heslo pro komunikaci Vaším obchodem a další parametry obchodu
- 11. Provést přenos dat mezi obchodem a lékárnou

#### Číselníky – zákazníci

|   | FaRMIS      | 8                                  | e                       |           |     |
|---|-------------|------------------------------------|-------------------------|-----------|-----|
|   | Číslo       | Seznam zakaznik<br>Příjmení        | u<br>Jméno              | Poč.o.    | S^  |
|   | 1001        | Richter                            | Mara                    | 1         | Ĥ   |
|   |             |                                    |                         |           |     |
| • | <b>{</b> •  |                                    |                         |           |     |
| Ľ | ENTER]=Edit | [CTRL][DEL,A]=Dea./Akt. [H,U,G]=H1 | edej [↑,↓]=Pořadí [E,I] | l=Exp.∠Iı | mp. |

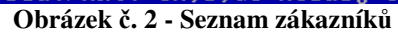

|                                                                        |                     | Zá         | kazník ————                   |            |  |  |  |  |  |
|------------------------------------------------------------------------|---------------------|------------|-------------------------------|------------|--|--|--|--|--|
| _ Dodací                                                               | adresa ———          |            |                               |            |  |  |  |  |  |
| Osoba                                                                  | Mara Richter        |            |                               |            |  |  |  |  |  |
| Firma<br>Ulice<br>Obec                                                 | Testovaci 5<br>Test |            |                               |            |  |  |  |  |  |
| Psč                                                                    | 31434               | Stát CZ    |                               |            |  |  |  |  |  |
| Faktur<br>Osoba<br>Firma<br>Ulice<br>Obec<br>Psč                       | ační adresa —       | Stát CZ    | Dič<br>Ičo<br>Splatnost 7 dní |            |  |  |  |  |  |
| Poznámka - < Osobní údaje > [ ] Proveden export pro program POŠTA 2002 |                     |            |                               |            |  |  |  |  |  |
| ID v lék                                                               | árně 0              | Číslo záka | zníka 1001                    | « Uložit » |  |  |  |  |  |

Obrázek č. 3 - Detail zákazníka - adresy

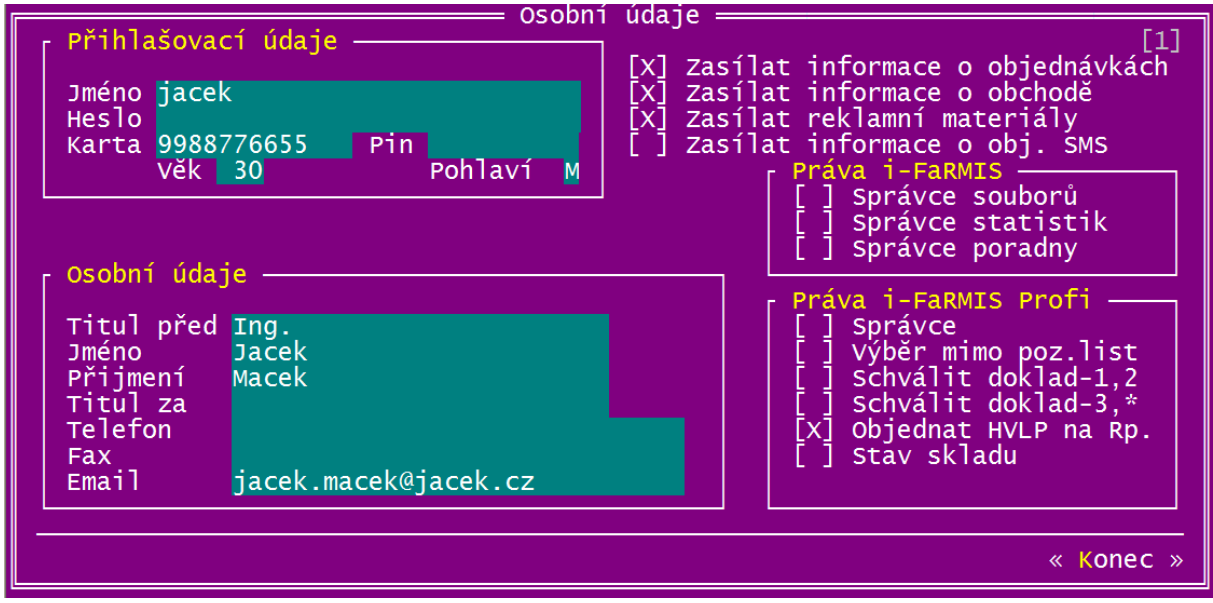

Obrázek č. 4 - Detail zákazníka – osobní údaje

U tohoto číselníku (jako jediného) nelze v lékárně zadávat nové záznamy. Je možné je pouze opravovat, případně aktivovat či zablokovat. Nové záznamy vznikají registrací zákazníků přímo v obchodě. Vaše provedené změny se při dalším přenosu dat projeví i v databázi obchodu. Pokud si zákazník nebude zboží odebírat osobně, zkontrolujte si zde správnou adresu včetně PSČ. Pro rychlou korespondenci je výhodné zadat i emailovou adresu na kterou mohou být automaticky zasílány informace o průběhu vyřizování objednávek emailem, SMS.

Pokud zákazník zapomene heslo, tak do pole "**Heslo**" můžete zapsat nové heslo, které mu potom sdělíte např. emailem či telefonem. Zákazník si toto heslo může v obchodě změnit na cokoliv. Při následujícím přenosu dat z lékárny do obchodu se Vámi zadané heslo odstraní. Zadaná hesla zákazníků v internetovém obchodě lékárna nemá možnost zjistit, jsou uložené v šifrované podobě a pouze na serveru.

Přepínač "**Proveden export pro program Pošta 2002**" slouží k ovlivnění možnosti opakovaně přenést změněné údaje do adresáře výše uvedeného programu. Export pomocí [**CTRL+E**], je ve formátu DBF v kódování Kamenický. Pro emailový zpravodaj se současně exportují některé údaje ve formátu CSV. Pro použití této funkce kontaktujte servisního technika.

U každého zákazníka je ve sloupci "**Poč.o.**" uveden počet všech objednávek (rozpracované, expedované i stornované). Pomocí **[CTRL+O]**, lze přejít přímo do modulu objednávek pro vybraného zákazníka.

#### Tip: Do pole poznámka si můžete zapsat interní informace, které zákazník obchodu neuvidí.

Seznam zákazníku je standardně řazen podle abecedy (podle pole příjmení). Pro cílený emailový marketing lze použít funkci filtrování **[CTRL+R]** podle oblastí zájmů. Současně lze vybrat pouze jednu oblast zájmu. Filtr se zruší pomocí **[ESC]** v zobrazeném seznamu zájmů.

| íslo  |                       | Pří.imení                                                                                                | Jméno           |                       | Poč.o. |
|-------|-----------------------|----------------------------------------------------------------------------------------------------|-----------------|-----------------------|--------|
| 10    | 1<br>02               | Administrator<br>Koníček<br>Číselník oblastí zájmů                                                       | Admin<br>Pepíči | ek<br>it filter       | 9      |
| Číslo |                       | Název oblasti zájmu                                                                                      |                 | Stav                  |        |
|       | 2<br>5<br>4<br>3<br>1 | Dětská kosmetika<br>Kosmetika pro děti<br>Kosmetika pro pány<br>Kosmetika pro ženy<br>Nespavost<br>Pleny |                 | A<br>A<br>A<br>A<br>A |        |
|       |                       |                                                                                                    |                 |                       |        |
| (     |                       |                                                                                                    |                 |                       |        |

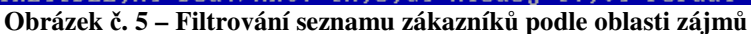

|                       | Osobní údaje                               | Dodací adresa —<br>Jméno, příjmení: * | Jiří Holec                                                 |
|-----------------------|--------------------------------------------|---------------------------------------|------------------------------------------------------------|
| Přihlašovací údaj     |                                            | Název firmy:                          | FaRMIS s.r.o.                                              |
| Přihlašovací jméno: * | holec                                      | Ulice, číslo: *                       | Čápova 176                                                 |
| Staré heslo: *        |                                            | PSČ, Obec: *                          | 19600 Praha 9-Třeboradice                                  |
| Přihlašovací heslo:   |                                            | Stát: *                               | ČESKÁ REPUBLIKA                                            |
|                       | Heslo musí být alespoň 5 znaků dlouhé!     | Fakturační adresa                     |                                                            |
| Potvrdit heslo:       |                                            | – Fakturační adres                    | sa ana ana ana ana ana ana ana ana ana a                   |
| Osobní údaje          |                                            | Jméno, příjmení:                      | Jiří Holec                                                 |
| Titul před:           | Ing.                                       | Název firmy:                          | FaRMIS s.r.o.                                              |
| Jméno: *              | Jiří                                       | IČO:                                  | CZ285645854                                                |
| Příjmení: *           | Holec                                      | DIČ:                                  | 285645854                                                  |
| Titul za:             |                                            | Ulice, číslo:                         | Pouchovská 284                                             |
| Telefon:              | 283933043                                  | PSČ, Obec:                            | 50341 Hradec Králové                                       |
| Fax:                  | 283933044                                  | Stát:                                 | ČESKÁ REPUBLIKA                                            |
| E-mail: *             | jholec@mbox.vol.cz                         | Nepovinné                             |                                                            |
|                       | Informace o stavu objednávek na email      | Pomozte nám pozna                     | at blíže Vás, naše zákazníky, vyplňte prosím tato políčka. |
|                       | Zasilat informace o našem obchodě na email | Pohlaví:                              | Muž 🗸                                                      |
|                       | Zasílat reklamní materiály na email        | Věk:                                  | 30 - 39 👻                                                  |

Obrázek č. 6 - Karta osobních, dodacích a fakturačních údajů zákazníka v obchodě

# Číselníky – zájmy

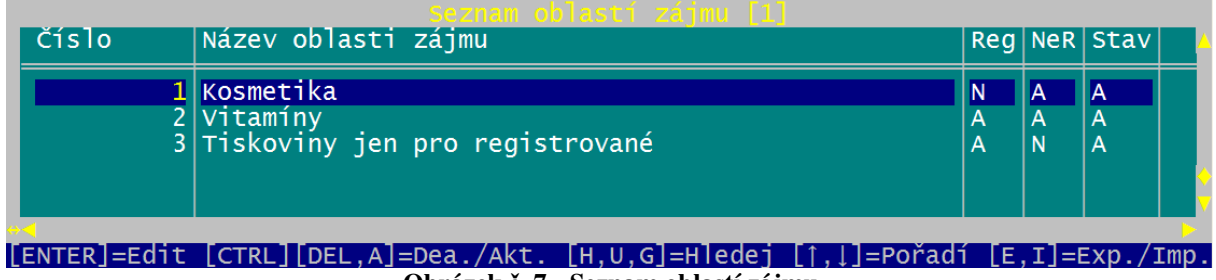

Obrázek č. 7 - Seznam oblastí zájmu

Pro cílený emailový zpravodaj, zde můžete předdefinovat seznam "zájmů", ze kterých si může každý přihlášený zákazník vybrat v menu "Osobní údaje". Pro každou oblast zájmu můžete nastavit, jestli je dostupná pro registrované a nebo neregistrované zákazníky. Pomocí [CTRL+E] můžete provést export emailových adres všech zákazníků s vybranou oblastí zájmu. Export se řídí příznaky dostupnosti pro typy zákazníků.

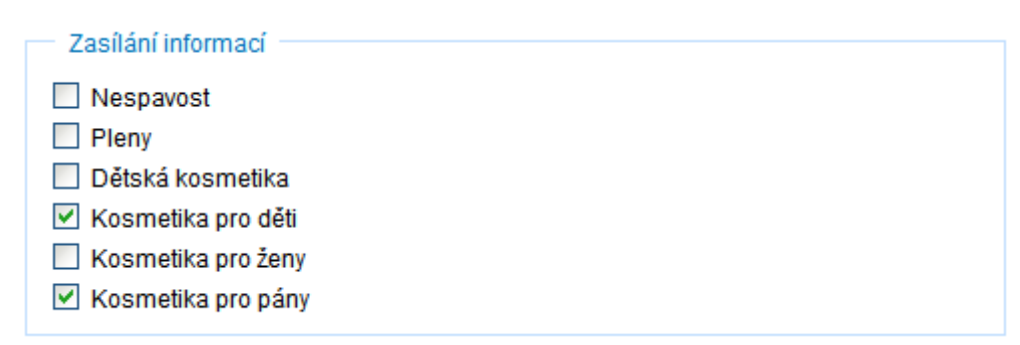

Obrázek č. 8 - Seznam oblastí v osobních údajích zákazníka obchodu

# Číselníky – emaily neregistrovaných zákazníků

Zákazníci, kteří chtějí využít možnosti nechat si zasílat informační emaily bez registrace, mohou v obchodě vyplnit jednoduchý formulář. Zákazník zadá email a zvolí libovolnou kombinaci nabízených oblastí zájmu. Tyto oblasti zájmu pro neregistrované zákazníky definujete v "Číselníku zájmů". Seznam emailů neregistrovaných zákazníků lze v lékárně jen prohlížet, editace se provádí v obchodě.

| Číslo              | Seznam emailü - :<br>Email                             | aktivni []]<br> Oblast zájmu        | S                  |
|--------------------|--------------------------------------------------------|-------------------------------------|--------------------|
| <b>1</b><br>2<br>3 | jholec@vol.cz<br>jholec@vol.cz<br>jiri.holec@farmis.cz | Kosmetika<br>Vitamíny<br>Kosmetika  | <b>A</b><br>A<br>A |
|                    | =Edit [CTRL][DEL.A]=Dea./Akt. [H.U.                    | G]=H]edei [↑.]]=Pořadí [E.I]=Exp./I | dm                 |

Obrázek č. 9 - Seznam emailů a oblastí pro neregistrované zákazníky

Seznam emailů lze pomocí **[CTRL+R]** filtrovat podle oblastí zájmu. Výsledek filtr je potom možné exportovat do CSV souboru funkcí **[CTRL+E]**.

#### Číselníky – sortiment, základní operace

| FaRMIS                                              |            |            |     |     |   |       |    |
|-----------------------------------------------------|------------|------------|-----|-----|---|-------|----|
| Název                                               | Obchod     | Lékárna    | S   | K   | D | 0     | 4  |
| Chytač pavouků                                      | 89.9       | 97.0       | Ĥ   |     | × | *     | ٠  |
| Energit Linie (vitaminové tablety)                  | 39.8       | 41.0       | Ĥ   | ×   | × | *     |    |
| Irbis vločka-stolní sladidlo v prášku               | 184.9      | 58.0       | Ĥ   | ×   | × | ×     |    |
| Kniha jednou rukou                                  | 92.0       | 97.0       | Ĥ   | ×   | × | ×     |    |
| Kpz pro každého                                     | 99.0       | 387.0      | Ĥ   | ×   | × | ×     |    |
| Náplast comsos aqua                                 | 125.0      | 26.0       | Ĥ   | ×   | × | *     |    |
| Náplast Omniplast textilní                          | 12.8       | 6.5        | Ĥ   | ×   | × | *     |    |
| Nivea pro muže, gel na holení pro citlivou pleť 👘   | 78.0       | 71.5       | Ĥ   | ×   | × | ×     |    |
| Nivea sun krém na opalování ochranný faktor č.20 👘  | 48.0       | 160.0      | Ĥ   | ×   | × | ×     |    |
| Nivea sun samoopalovací aerosol                     | 99.0       | 0.0        | Ĥ   | ×   | × | ×     |    |
| Otvírák lahví s vestavěným počítadlem               | 269.0      | 0.0        | Ĥ   | ×   | × | ×     |    |
| Panadol tbl.obd.10x500mg                            | 44.0       | 8.0        | Ĥ   | ×   | × | ×     |    |
| Revital multi forte šumivé tablety, 20ks v balení   | 35.0       | 52.4       | Ĥ   | ×   | × | ×     |    |
| Revital vápník+selen+zinek+vitamíny                 | 55.0       | 51.9       | Ĥ   | ×   | × | *     |    |
| Teploměr digitální Thermoval Rapid 1 KS             | 159.9      | 199.8      | Ĥ   | ×   | × | *     |    |
| Tonometr digitální Tensoval comfort                 | 1531.0     | 1750.0     | Ĥ   | ×   | × | *     |    |
| Vitar sweet umělé sladidlo ve skle 160ml            | 199.9      | 0.0        | Ĥ   | ×   | × | *     |    |
| Vrtulník – špión                                    | 1999.0     | 71.5       | Ĥ   | ×   | × | *     |    |
| Vyproštovák 20 šumivých tablet                      | 57.0       | 63.0       | Ĥ   | ×   | × | *     | 7  |
| ▶ <b>∢</b>                                          |            |            |     |     |   |       |    |
| [ENTER]=Edit [CTRL][DEL,A]=Dea./Akt. [H,U,G]=Hledej | [↑,↓]=Pořa | adí [E,I]: | =E) | cp. | 1 | ( m j | ٥. |

Obrázek č. 10 - Seznam zboží v obchodě

Ve sloupci "**Lékárna**" je zobrazena aktuální prodejní cena s DPH a sloupec "**Obchod**" ukazuje prodejní cenu s DPH ve Vašem internetovém obchodě. Stav záznamu je zobrazen ve sloupci "**S**", hvězdička ve sloupcích "**K**","**D**","**O**" ukazuje přítomnost "**K**rátkého", "**D**louhého" popisu a "**O**brázku" u zboží.

#### Číselníky – sortiment, filtrování a aktualizace obchodu

Pomocí [**CTRL+R**] se provádí filtrování zboží obchodu podle vybraného výrobce. Tři podobné funkce [**CTRL+F5,6,7**] slouží k zobrazení seznamu zboží bez krátkého a dlouhého popisu a nebo obrázku. Funkce [**CTRL+F8**] slouží k zobrazení seznamu zboží internetového obchodu, které není skladem ve Vaší lékárně. Opakem předchozí funkce je [**CTRL+F9**], která zobrazí seznam neaktivního zboží v internetovém obchodu, ale skladem ve Vaší lékárně. Pokud hledáte zboží, které se neobjeví v obchodě na internetu, použijte funkci [**CTRL+F10**], která Vám umožní najít zboží nezařazené v žádné skupině. Všechny aktivované filtry [**CTRL+Fx**] se vypínají funkcí [**CTRL+F12**].

Pokud Vaše lékárna provozuje více internetových obchodů, jejichž objednávky vyřizujete centrálně v jedné provozovně využijete funkci **[CTRL+O]** umožňující aktualizaci sortimentu aktuálního obchodu podle zvoleného zdrojového obchodu. Ze zdrojového obchodu se kopírují jen aktivní položky, pokud již položka v aktuálním obchodě existuje, tak se ze zdrojového obchodu přebírají hodnoty pole [stav, název, doplněk, krátký a dlouhý popis, obrázek, výrobce a sazbu DPH].

Pokud spolupracujete s externím obchodem nepoužívajícím systém i-FaRMIS je možné po technických konzultacích se servisním technikem aktivovat funkcí **[CTRL+B]**, která umožní aktualizovat sortiment obchodu a ceník z jiného obchodu.

| Zbożi                                                                                                    |                                                             |                      |
|----------------------------------------------------------------------------------------------------|-------------------------------------------------------------|----------------------|
| Režim Oprava                                                                                                    | Č. zboží:                                                   | 50030508             |
| Obchod A+C+E + Selen Ozone 20tbl. eff.                                                                                                    |                                                             | [F2,F11]             |
| PDK A+C+E + Selen Ozone 20tbl. eff.<br>Lékárna A+C+E + SELEN OZONE 20TBL. EFF.                                                                                                    |                                                             | [F12]<br>[F10]       |
| Prodejní cena<br>Lékárna 50.00 Zisk 0.00Kč<br>Obchod 48.00[F3] Sleva 0.00%<br>[] Pevná prodejní cena v obchodě                                                                                                 | NCenaBD<br>NCenaSD<br>PCenaSD<br>Sazba DPH 99<br>Skladem Ne | 0.00<br>0.00<br>0.00 |
| VýrobceSUFT SUNLIFE<br>Délka expirace 30 měsíců Limit množst<br>Dodací lhůta 2 dnů Číselník<br>MJ BAL Hmotnost 84 g HEM Čestné p<br>[] Preferovat v seznamech PDK 40226790<br>< Skupiny > [F4] < Popisy > [F5] | ví 0<br>Kód ZP<br>rohlášení<br>12500 ATC<br>< Hodnoty >     | 0<br>[F6]            |
| <pre></pre>                                                                                                    | : Ukázat > < Vyn                                            | iazat >              |
| [1]                                                                                                    | « L                                                         | Jložit »             |

Obrázek č. 11 - Detail položky zboží v obchodě

Správně a úplně vyplněná karta zboží je vizitkou vzhledu celého obchodu. Na důležitá pole je možné provést rychlý přesun pomocí vyznačených kláves v hranatých závorkách. Např. do prodejní ceny skočíme pomocí klávesy **[F3].** 

Při vzniku nové karty nejdříve vybereme ze sortimentu lékárny zboží, tím se vytvoří vazba jak ke zboží, tak i ke skladovým kartám. Vlastní název a doplněk zboží pro obchod lze značně rozšířit. Limit je 50 znaků pro název a 80 znaků pro doplněk. Pokud používáte číselník PDK, lze použít klávesu **[F12]**, která obsah pole "**Obchodní název**" zkopíruje do názvu zboží.

V případě, že zboží ještě není v sortimentu lékárny, můžete použít funkci **[F11]** pro přímé doplnění současně jak sortimentu lékárny tak obchodu z číselníku PDK. Pokud použijete dělení sortimentu obchodu podle nomenklatury PDK, provede se automatické zařazení nově přidané položky do rozdělení, skupiny a kategorie. Pokud chcete aktuální položku sortimentu internetového obchodu aktualizovat podle sortimentu lékárny použijte funkci **[F10]**.

Dalším důležitým údajem je prodejní cena včetně DPH a sazba DPH. Z praktických důvodů v obchodě není možné prodávat šarže jednoho zboží za různé ceny. Pro snazší orientaci v cenách, která má zboží u Vás v lékárně je připravena sada funkcí:

- [CTRL+mezerník] zobrazí aktuálně prodávané šarže
- [CTRL+BACKSPACE] ukáže aktivní i vyprodané šarže
- [CTRL+L] zobrazí jednotlivé nákupy včetně nákupních a prodejních cen

Výpočet prodejní ceny je možné ovlivnit pomocí nastavení viz. **strana č.52** kapitola "**Nastavení i-FaRMISu v lékárně**". Změnou slevy můžeme ovlivnit prodejní cenu a naopak. Hodnota v poli "**Lékárna**" je pouhá kopie aktuální ceny v lékárně, která se do obchodu přenáší a slouží k zobrazení původních (vodorovně přeškrtnutých cen) v akcích viz. **strana č. 33 Číselníky – akce**, jako např. na následujícím obrázku:

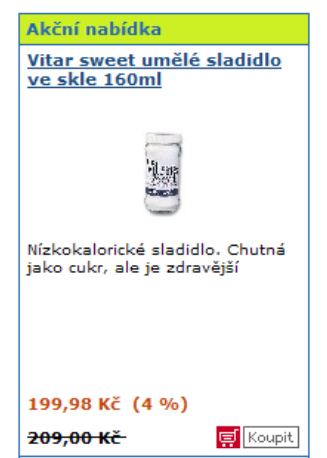

Obrázek č. 12 – Ukázka položky z akční nabídky

Pro zákazníka je dalším zajímavým údajem dodací lhůta ve dnech a délka exspirace v měsících. Zbývající údaje jsou jen doplňující pro lepší informovanost zákazníka. Správným vyplněním zkratky resp. názvu výrobce umožníte uživatelům zobrazit seznam zboží podle výrobců. Volba "**Preferovat v seznamech"** umožní toto zboží trvale preferovat bez ohledu na jeho zařazení v tipech, novinkách či akcích.

Pokud stanovenou prodejní cenu v obchodě chcete vyloučit z běžných aktualizací prodejních cen viz. strana č. 17 Číselníky – sortiment, hromadná aktualizace zaškrtněte volbu "Pevná prodejní cena v obchodě"

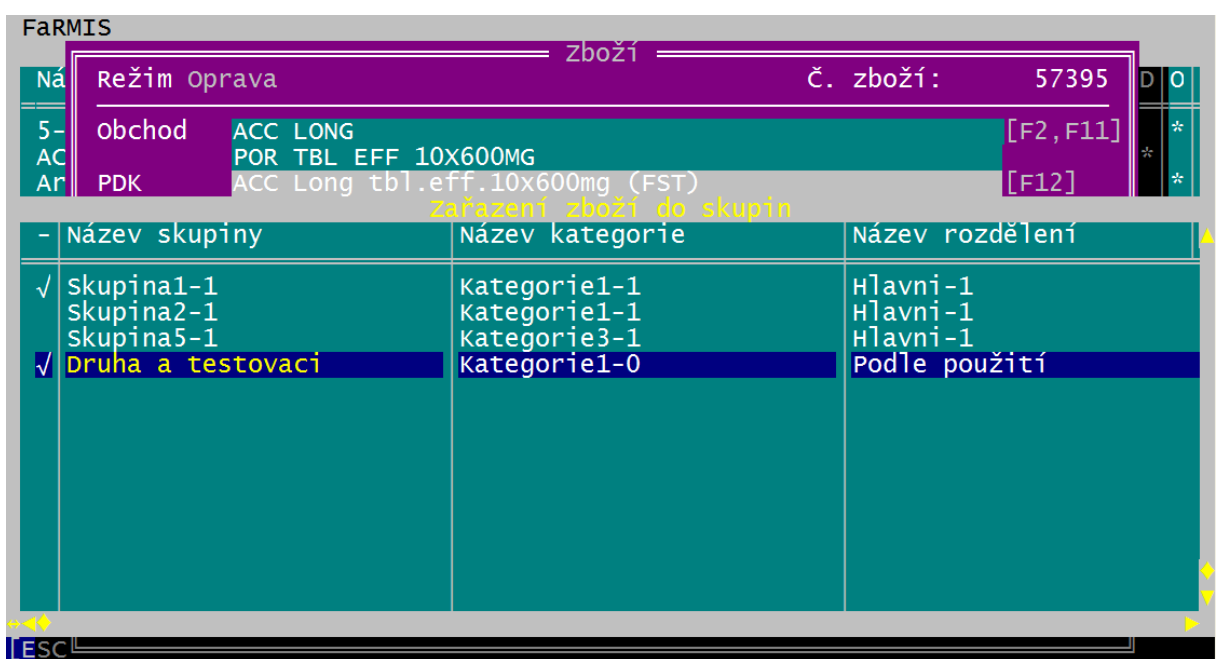

#### Číselníky – sortiment, zařazení do skupin

Obrázek č. 13 - Seznam skupin a kategorií zobrazený při zařazování zboží

Stisknutím tlačítka < **Skupiny** > se objeví seznam kategorií a skupin. Pomocí klávesy **[INS]** lze zboží zařadit/vyřadit do jedné nebo více skupin. Vybraná zařazení jsou označena v prvním sloupci symbolem " $\sqrt{}$ " (odmocnina). Práce s číselníky kategorií a skupin je popsána na stránkách č.19 resp. č.21.

Tip: Vlastnost zařazení zboží do více než jedné skupiny, umožňuje např. vytvořit kategorii a skupinu "Doporučujeme" nebo "Akce" a do ní vkládat zboží, které je zařazené i ve svých běžných skupinách. A pokud např. "Akce" skončí, velmi snadno zboží z ní vyřadíme bez ztráty jeho standardního zařazení do kategorií a skupin.

#### Jak to vidí zákazník v obchodě: (seznam kategorií a skupin)

|                                              |                                                           |                          |                  |          | Potravinové doplňky |             |                                     |         |         |             |             |              |                   |
|----------------------------------------------|-----------------------------------------------------------|--------------------------|------------------|----------|---------------------|-------------|-------------------------------------|---------|---------|-------------|-------------|--------------|-------------------|
|                                              |                                                           |                          |                  |          |                     | o<br>s<br>ž | <u>statní</u><br>ladidla<br>výkačky |         |         |             |             |              |                   |
| Název                                        |                                                           | 10                       |                  | Do       | plněk               | (10)        | Kód P                               | DK      | Dod. Ir | ůta [dny] D | PH [%] Cena | 1 S DPH [Kč] | Množství Košík    |
| Irbis vločka-s                               | tolní sladidlo v                                          | prášku                   |                  | na t     | ázi aspartamu       | 100g        | 859400                              | 2790158 |         | 2           | 5.00        | 189.00       | 1 🛒               |
| Vitar sweet u                                | imělé sladidlo v                                          | re skle 160ml            |                  |          |                     |             | 859501                              | 1101140 |         | 2           | 5.00        | 209.00       | 1 🛒               |
| Nízkokaloric<br>Vyproštovák                  | ké sladidlo. Cł<br>20 šumivých ta                         | hutná jako cuki<br>ablet | r, ale je zdravė | ijši     |                     |             | 859501                              | 1105421 |         | 2           | 5.00        | 11.90        | 1 🛒               |
| Rychle a s                                   | nadno v původ                                             | ní kondici po t          | ěžkém dni v re   | stauraci |                     |             | 1                                   |         |         |             |             |              |                   |
| Celkem zboží                                 | 3                                                         |                          | Lai              |          | La                  |             | Li                                  |         | La      |             | Line        |              | Celkem stránek: 1 |
| Seznam ka<br>Hračky<br>Kosmetil<br>Potravino | itegorií<br>ka<br>ové doplňky                             | la la                    |                  |          |                     |             |                                     |         |         |             |             |              |                   |
| Osta<br>Sladi<br>Žvýk<br>+ Reklamn           | tní<br>dla<br>ačky<br>í materiály                         | n<br>Alana               |                  |          |                     |             |                                     |         |         |             |             |              |                   |
|                                              | a minerály<br>odejné HVLP<br>cké pomůcky<br>ický materiál | ,                        |                  |          |                     |             |                                     |         |         |             |             |              |                   |

Obrázek č. 14 - Ukázka zařazení konkrétního zboží do skupiny "Ostatní" z kategorie "Potravinové doplňky"

#### Číselníky – sortiment, popis zboží

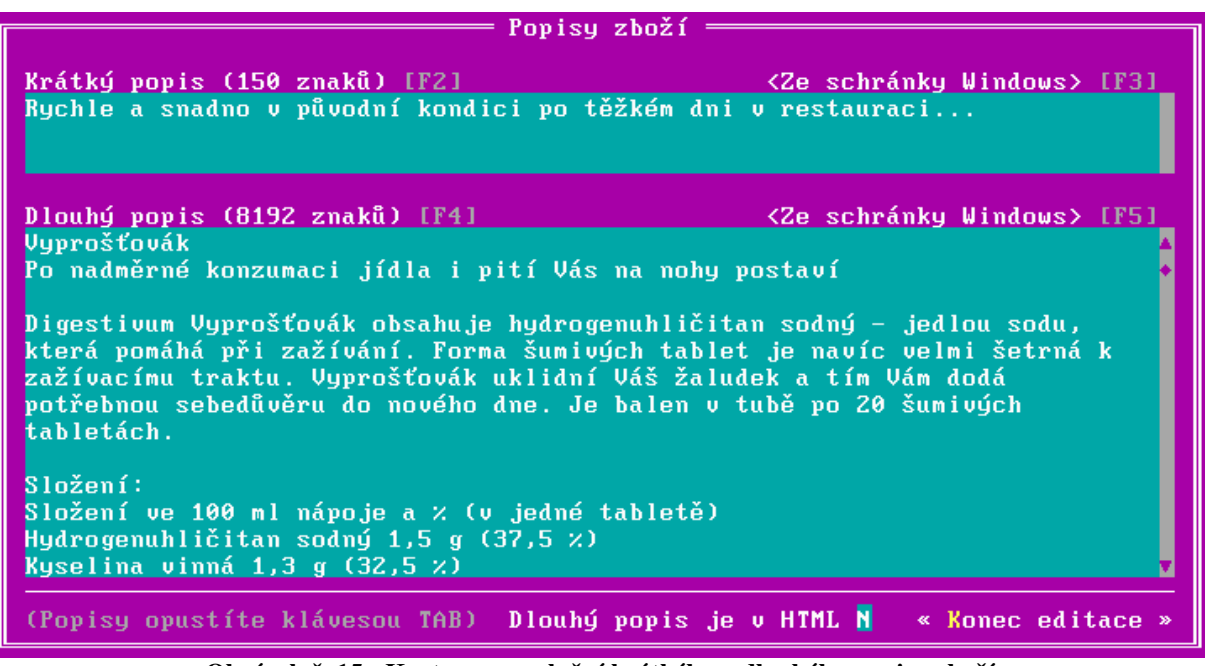

Obrázek č. 15 - Karta pro vyplnění krátkého a dlouhého popisu zboží

Pokud chcete přesvědčit zákazníky, že nakupují u odborníků, je třeba věnovat vyplnění této části sortimentní karty maximální pozornost.

Obsah pole **Krátký popis** se zobrazuje, když si zákazník prohlíží seznam zboží, **Dlouhý popis** se zobrazí při prohlížení detailu zboží.

Jestliže hledáte informace ke zboží např. na Internetu, použijte jednodušší způsob vložení informací pomocí tlačítka **<Ze schránky Windows>.** Při tomto způsobu načtení textů FaRMIS provede automatickou konverzi českých znaků.

Příznak **Dlouhý popis je v HTML [A/N]** vám umožní obsah dlouhého popisu vybavit formátovacími značkami jazyka HTML. Tím jdou např. vytvořit různé tabulky apod.

Popis tohoto jazyka je nad rámec tohoto návodu. Popis jazyka je nejlépe hledat na Internetu nebo můžete využít služeb návrháře webových stránek.

#### Jak to vidí zákazník v obchodě (krátký popis):

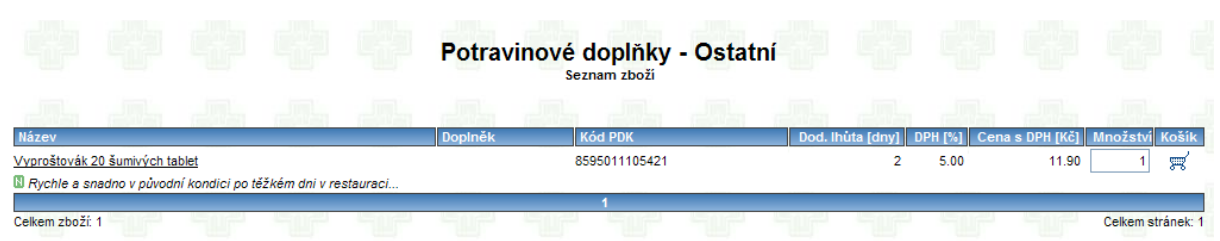

Obrázek č. 16 - Ukázka konkrétního "krátkého popisu"

#### Jak to vidí zákazník v obchodě (dlouhý popis bez HTML značek):

|                                                                                        |                                                                                                    |                                                   |                                      | Vyproš                         | továk 2                  | 20 šumiv       | vých tab         | olet            |                |                 |                 |                  |   |
|----------------------------------------------------------------------------------------|----------------------------------------------------------------------------------------------------|---------------------------------------------------|--------------------------------------|--------------------------------|--------------------------|----------------|------------------|-----------------|----------------|-----------------|-----------------|------------------|---|
| Výrobce:<br>Měrná jednotka:<br>Kód PDK:<br>Kód ZP:                                     | <u>VITAR (UNS)</u><br>BAL<br>8595011105421                                                                        |                                                   |                                      |                                |                          |                |                  |                 |                |                 |                 | DIGESTIVEN       |   |
| Číselník:<br>HEM:<br>Délka expirace:                                                   | 12                                                                                                    |                                                   |                                      |                                |                          |                |                  |                 |                |                 |                 | Pová             |   |
| Dodací Ihůta:<br>DPH:<br>Cena bez DPH:                                                 | 2 dnů<br>5.00 %<br>11.33 Kč                                                                                       |                                                   |                                      |                                |                          |                |                  |                 |                |                 |                 | proš             |   |
| Cena:                                                                                  | 11.90 Kč                                                                                                    |                                                   |                                      |                                |                          |                |                  |                 |                |                 |                 | N and the second |   |
|                                                                                        |                                                                                                    |                                                   |                                      |                                |                          | <u>Zpět</u>    |                  |                 |                |                 |                 |                  | E |
| Vyprošťovák<br>Po nadměrné konzu<br>Digestivum Vyproš<br>Vám dodá potřebno<br>Složení: | umaci jidla i pití Vás na ni<br>ťovák obsahuje hydroge<br>ou sebedůvěru do novét                                  | ohy postaví<br>nuhličitan sodr<br>io dne. Je bale | vý - jedlou sodu<br>n v tubě po 20 š | , která pomáh<br>šumivých tabl | á při zažívání<br>etách. | . Forma šumivý | ch tablet je nav | íc velmi šetrná | k zažívacímu t | traktu. Vyprošť | ovák uklidní Vé | iš žaludek a tím |   |
| Složení ve 100 ml n<br>Hydrogenuhličitan s<br>Kyselina vinná 1,3                       | lápoje a % (v jedné table<br>sodný 1,5 g (37,5 %)<br>g (32,5 %)                                                   | tě)                                               |                                      |                                |                          |                |                  |                 |                |                 |                 |                  |   |
| Energetická hodnot<br>Maximální denní dá<br>Určeno pro zvláštn<br>Vhodné i pro diabe   | ta ve 100 ml (v 1 tabletě)<br>vka: dospělí a děti od 12<br>í výživu - doplňky stravy<br>tiky v rámci diety určené | : 34,52 kJ (8,1)<br>let 3 tablety.<br>lékařem.    | 6 kcal)                              |                                |                          |                |                  |                 |                |                 |                 |                  |   |
| Balení: Tuba o obsa                                                                    | yiaianinu, nevnodne pro<br>ahu 20 tablet (80 g)                                                                   | osoby nemoci                                      | ie tenyiketonuri                     |                                |                          |                |                  |                 |                |                 |                 |                  |   |
| Povolení a doporuč<br>Rozhodnutí Minister                                              | iení:<br>rstva zdravotnictví ČR HI                                                                                | EM-350-21.6.0                                     | 2/17672                              |                                |                          |                |                  |                 |                |                 |                 |                  |   |

Obrázek č. 17 - Ukázka konkrétního "dlouhého popisu"

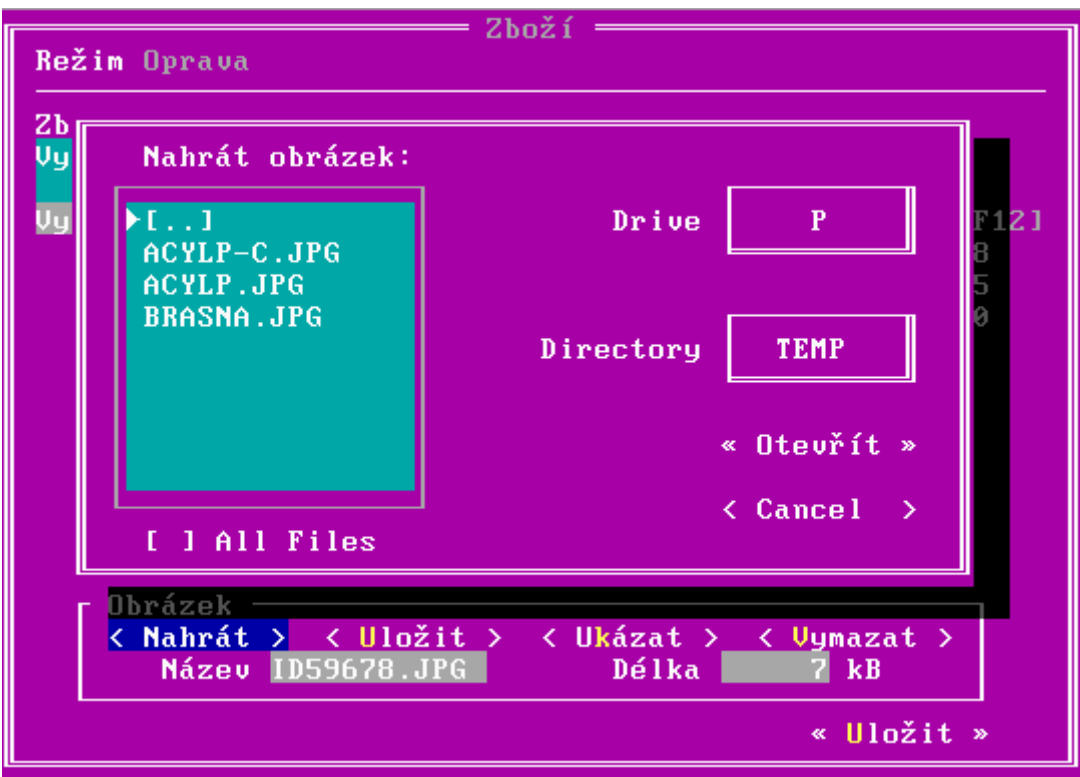

#### Číselníky – sortiment, práce s obrázky

Obrázek č. 18 - Dialog pro načtení obrázku z disku

Internetový obchod bez obrázků, je něco jako les bez stromů. Tlačítko **<Nahrát>** Vám umožní načíst jeden obrázek do databáze k vybranému zboží. Podporovány jsou obrázky v následujících formátech: JPG a GIF. Vyskakovací seznam "**Drive"** obsahuje všechny dostupné diskové jednotky. Pro každou diskovou jednotku je potom možné zvolit pomocí dalšího vyskakovacího seznamu **"Directory"** adresář s umístěním připravených souborů s obrázky. Vlastní načtení provedeme zvolením tlačítka **< Otevřít >**. Tlačítko **<Uložit>** slouží k uložení obrázku z databáze na disk. Pokud používáte operační systém MS Windows XP Home nebo Professional, tak po zvolení tlačítka **< Ukázat >** se spustí vestavěný prohlížeč z operačního systému a zobrazí obrázek. V případě jiného operačního systému nebo jiného požadovaného prohlížeče upravte soubor P:\BAT\OBRAZEK.BAT dle potřeby. Poslední tlačítko **< Vymazat >** slouží k odstranění obrázku z databáze.

Vaše vložené obrázky se zobrazí zákazníkovi přednostně. Pokud Váš obrázek nebude zadán, tak se automaticky použije z databáze PharmData. Pro tuto doplňkovou funkci je třeba splnit několik podmínek:

- máte předplacenu službu "fetch" od firmy PharmData nebo FaRMIS
- zboží má uveden kód PDK
- obrázek existuje v databázi PharmData

Doporučený formát a rozměr obrázků jsou: Výška 500 bodů, šířka podle poměru stran, komprese JPEG 75%, formát JPEG TrueColor 1.1 (CMYK)

#### Číselníky – sortiment, hromadná aktualizace

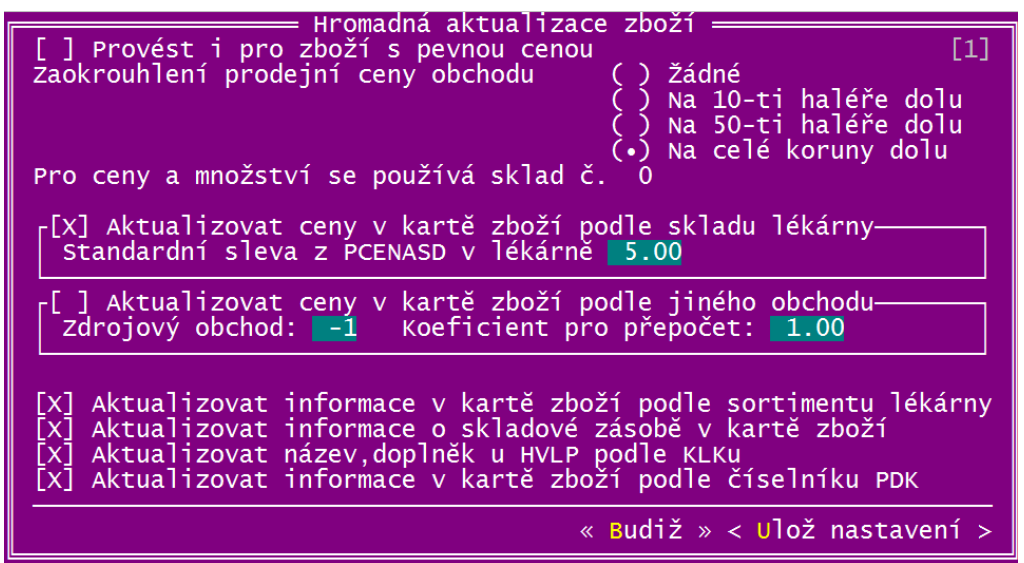

Obrázek č. 19 - Dialog pro určení parametrů hromadné aktualizace zboží

Tuto funkci je možné vyvolat pomocí kláves **[CTRL+F]**, umožňuje hromadnou aktualizaci informací o zboží, prodejních cen lékárny a obchodu v sortimentních kartách.

Kdybyste výjimečně potřebovali provést aktualizaci prodejních cen v aktuálním obchodě i pro zboží se zapnutým příznakem "**Pevná prodejní cena v obchodě**" použijte přepínač "**Provést i pro zboží s pevnou prodejní cenou**".

Aktualizaci prodejní ceny lékárny zapneme přepínačem "**Aktualizovat ceny v kartě zboží podle skladu lékárny**". Prodejní cena obchodu se nejdříve vypočte pomocí slevy z prodejní ceny s dph lékárny a potom se zaokrouhlí podle nastavení. Pokud je prodejní cena lékárny nulová neprovádí se vypočet prodejní ceny obchodu pomocí zadané slevy, případné zaokrouhlení je provedeno.

Pokud používáte více obchodů můžete použít přepínač "Aktualizovat ceny v kartě zboží podle jiného obchodu", pomocí kterého můžete přenést z vybraného zdrojového obchodu pomocí koeficientu prodejní ceny do aktuálního obchodu.

Pomocí přepínače **"Aktualizovat informace v kartě zboží podle sortimentu lékárny"** povolíte automatické změny v těchto polích sortimentu obchodu: číselník, kód ZP, PDK, ATC, sazba DPH, umístění.

Jestliže Váš obchod na internetu podporuje zobrazení aktuálního stavu skladu, můžete jej pomocí přepínače "Aktualizovat informace o skladové zásobě v kartě zboží" občerstvit.

V případě položek sortimentu, které jsou registrovanými HVLP, lze pomocí přepínače "Aktualizovat název, doplněk u HVLP podle KLKu" upravit název a doplněk na originální názvy podle databáze SÚKLu.

Vlastní aktualizace se spustí tlačítkem **<< Budiž >>**. Nastavení lze uložit pro příští použití pomocí tlačítka **< Ulož nastavení >**.

#### Číselníky – pravidla členění sortimentu

Pro usnadnění přístupu k celému sortimentu se používá víceúrovňové členění sortimentu. Jeho pořadí od nejvyšší k nejnižší úrovni je následující:

#### $Obchod \rightarrow Rozdělení \rightarrow Kategorie \rightarrow Skupina \rightarrow Zboží$

Následující schéma ukazuje příklad kombinace jednotlivých úrovní:

- Obchod
  - o Rozdělení-1
    - Kategorie-1

•

- Skupina-1-1
  - Skupina-1-2
    - o Zboží-1
    - o Zboží-2
    - o Zboží-3
- Kategorie-2
  - Skupina-2-1
    - o Zboží-4
    - o Zboží-5
  - Skupina-2-2
    - o Zboží-6
- Kategorie-3
   Skur
  - Skupina-3-1
    - o Zboží-3
    - o Zboží-5
  - Skupina-3-2
    - o Zboží-6
- Rozdělení-2
  - Kategorie-4
    - Skupina-4-1
    - Skupina-4-2
      - Zboží-1
        - o Zboží-2
        - o Zboží-3
  - Kategorie-5
     Skupina
    - Skupina-5-1
      - o Zboží-4

Povšimněte si prosím, že zboží č.3,5 a 6 se vyskytuje ve více skupinách. To je vidět u našeho vzorového příkladu viz. *Obrázek č. 13 - Seznam skupin a kategorií zobrazený při zařazování zboží.* Tato vlastnost je vhodná i pro zařazení zboží do nějaké akce či výhodné nabídky. Při vytváření hierarchické struktury je třeba postupovat od nejvyšších úrovní k nejnižším. Minimální požadavek pro zařazení zboží je existence alespoň jednoho rozdělení a jedné kategorie a jedné skupiny.

Tip: Nejméně vhodné je dělení podle abecedy, to je nahrazeno zabudovaným hledáním v obchodě. Nejčastější dělení zboží je podle cílové skupiny (děti,ženy apod.) nebo druhu použití (kašel, rýma, bolest apod.)

#### Číselníky – rozdělení

|             | Seznam rozdělení                             |                    |        |
|-------------|----------------------------------------------|--------------------|--------|
| Číslo       | Název rozdělení                              | Stav               |        |
| 3<br>2<br>1 | Podle barev<br>Podle nemocí<br>Podle neužití | Ĥ                  |        |
|             | Rozdělení ——                                 |                    |        |
| Režim Opp   | rava                                         |                    |        |
| Číslo ro:   | zdělení 2                                    |                    |        |
| Název ro:   | zdělení Podle nemocí                         |                    |        |
| Popis ro    | zdělení (200 znaků)                          | < Ze schránky Wind | lows > |
| Sekundári   | ní rozdělení sortimentu                      |                    |        |
|             |                                              |                    |        |
| (Popis o    | pustíte klávesou TAB)                        |                    |        |
|             |                                              |                    |        |
|             |                                              | « Uloż             | žit »  |
|             |                                              |                    |        |
| [ESC]=Konec |                                              |                    |        |

Obrázek č. 20 - Seznam a detail rozdělení zboží

Seznam rozdělení je nejvyšší úrovní pohledu na sortiment obchodu. Úpravy v tomto číselníku většinou přímo zasahují i do grafické podoby webových stránek obchodu, takže je třeba informovat i Vašeho správce. Pro správný chod obchodu je třeba založit alespoň jedno rozdělení, např. "Podle použití".

# Číselníky – kategorie

| Číslo Název kategorie                                                | nam kategorii [1]<br>Název rozdělení              | S                |
|----------------------------------------------------------------------|---------------------------------------------------|------------------|
| 2 Kategorie2-1<br>3 Kategorie1-0<br>1 Kategorie1-1<br>4 Kategorie3-1 | Hlavni-1<br>Podle použití<br>Hlavni-1<br>Hlavni-1 | A<br>A<br>A<br>A |
|                                                                      |                                                   |                  |
|                                                                      |                                                   |                  |
|                                                                      |                                                   |                  |

Obrázek č. 21 - Seznam kategorií zboží

| Kategorie ———                                                   |                                  |
|-----------------------------------------------------------------|----------------------------------|
| Režim Oprava                                                    |                                  |
| Číslo 1<br>Kategorie <mark>Vitamíny a minerály</mark>           | Zvýraznit N                      |
| Popis (8192 znaků)                                              | <ze schránky="" windows=""></ze> |
| Vitamin a mineral, bude z vas zase general                      |                                  |
| (Popis opustíte klávesou TAB) Popis je v HTML N                 |                                  |
| Číslo rozdělení 1<br>Název rozdělení <mark>Podle použití</mark> | •                                |
| Pořadí 22                                                       | « Uložit »                       |

Obrázek č. 22 - Detail kategorie zboží

Seznam kategorií je určen pro základní a hlavně rychlou orientaci zákazníka. Počet kategorií není omezen. Je prakticky ověřeno, že kategorií nesmí být hodně ani málo. Hodně kategorií znamená, že zákazník musí "přečíst" jejich celý seznam od začátku do konce. Což jej může odradit, protože je to zdlouhavé. Ovšem málo kategorií také není dobré, protože se potom zvětší počet skupin v jednotlivé kategorii a problém s dlouhým seznamem se posune jen o jednu úroveň níže. Současně však málo kategorií znamená velké nároky na "představivost" zákazníků, protože budou muset "tušit", kam jste Vy mohli zařadit zboží, které oni hledají. Každá kategorie musí být zařazena do právě jednoho "Rozdělení", což se provádí vybráním ze seznamu rozdělení. Do seznamu se dostaneme přes pole "**Název rozdělení**". Zapsáním písmene **"A**" do pole **Zvýraznit** se tato kategorie objeví na stránce v jiné barvě, aby vynikla od ostatních.

#### Číselníky – skupiny

| Seznam skupin zbozi [1]                                     |                                                              |                                                   |        |  |  |  |
|-------------------------------------------------------------|--------------------------------------------------------------|---------------------------------------------------|--------|--|--|--|
| Název skupiny                                               | Název kategorie                                              | Název rozdělení                                   | S      |  |  |  |
| Druha_a testovaci<br>Skupina2-1<br>Skupina1-1<br>Skupina5-1 | Kategorie1-0<br>Kategorie1-1<br>Kategorie1-1<br>Kategorie3-1 | Podle použití<br>Hlavni-1<br>Hlavni-1<br>Hlavni-1 |        |  |  |  |
|                                                             |                                                              |                                                   |        |  |  |  |
| LENIERJ=EGIL [CIRL][DEL,                                    | $A_{J}=Dea_{AKL}$ [H,U,G]=HIG                                | lej [ ,↓]=Poradi [E,1]=EX                         | p./rmp |  |  |  |

Obrázek č. 23 - Seznam skupin zboží přiřazených do kategorií

Filtrování seznamu podle "Rozdělení" zboží se provádí pomocí [CTRL+R].

|                                            | Seznam skupin zboží                         |                    |            |  |
|--------------------------------------------|---------------------------------------------|--------------------|------------|--|
| Název kategorie                            | Název skupiny                               |                    | RS         |  |
| Chci přestat kouřit<br>Zánět močových cest | Nikotinové žvýkačky<br>Zánět močového měchý | a inhalátory<br>ře | 1 A<br>1 A |  |
| Číslo Názou pr                             | zděloví                                     | Stau               |            |  |
|                                            | 2001001                                     | 3640               |            |  |
| 3 Podle ba                                 | rev                                         | A                  |            |  |
| 2 Podle ne                                 | mocí                                        | A                  |            |  |
| 1 Podle po                                 | užití                                       | A                  |            |  |
|                                            |                                             |                    |            |  |
|                                            |                                             |                    |            |  |
|                                            |                                             |                    |            |  |
|                                            |                                             |                    |            |  |
|                                            |                                             |                    |            |  |

Obrázek č. 24 – Filtrování seznamu skupin zboží podle rozdělení

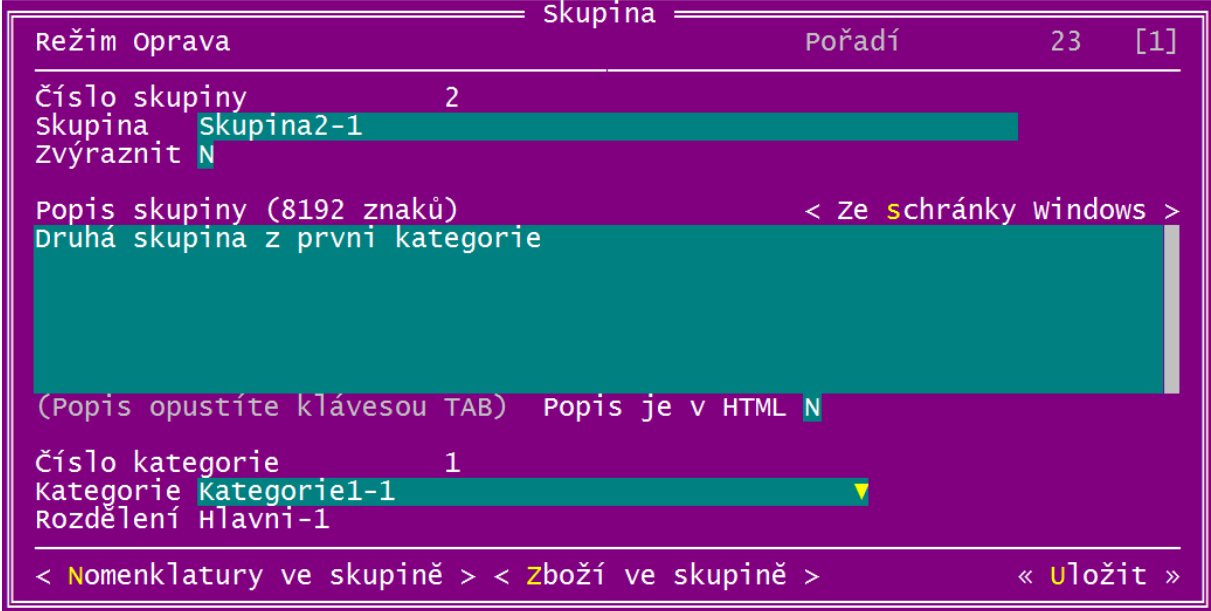

Obrázek č. 25 - Detail skupiny zboží

Číselník skupin slouží k přiřazení skupin do kategorií. Toto přiřazení se provádí vybráním kategorie z nabídky. Seznam kategorií se otevře po zadání části názvu do pole "**Kategorie**" viz. *Obrázek č. 25 - Detail skupiny zboží*. Každá skupina může mít svůj vlastní podrobnější popis, který se zobrazí uživateli pro všechna zboží zařazené v této skupině.

Zapsáním písmene "A" do pole **Zvýraznit** se tato skupina zboží objeví v seznamu v jiné barvě, aby vynikla od ostatních.

# Číselníky – skupiny – seznam zboží ve skupině

| Seznam skupin zboží<br>Nr Skupina —                                                                                  |                               |             |             |
|----------------------------------------------------------------------------------------------------|-------------------------------|-------------|-------------|
| Režim Oprava<br>C<br>Z Číslo skupiny 103<br>B Skupina Bolest hlavy ze společenské akce                               |                               |             |             |
| Seznam zboží ve skupině   [INS]=Vložit [CTR<br>Název                                                                 | L+DEL]=Změnit stav<br>Doplněk | S           | Z           |
| Adenol kapky proti chrápání 10ml<br>Alpa-dent ústní voda s antimikrob.přísadou 200ml<br>Autolékárnička taška červená |                               | A<br>A<br>A | A<br>A<br>A |
| *4*                                                                                                    |                               |             |             |

Tlačítkem < **Zboží ve skupině** > je možné zobrazit či upravit přiřazení zboží k této skupině.

Obrázek č. 26 – Seznam zboží ve skupině

Kombinace kláves **[CTRL+DEL]** u nově vložených položek provede jejich úplné odstranění. U již existujících položek pouze změní jejich stav [A/N]. Stisknutím klávesy **[INS]** se vyvolá kompletní seznam aktivního zboží z aktuálního obchodu.

| _  | Seznam skupin zboží                                                                                                    |                  |  |
|----|----------------------------------------------------------------------------------------------------|------------------|--|
| N  | Režim Oprava                                                                                                    |                  |  |
| Z  | Číslo skupiny 103                                                                                                    |                  |  |
| ВШ | Skupina Bolest hlavy ze spolecenske akce                                                                                                    | FI 1-7ménit etau |  |
|    | Zhoží : [INS]=Označení [CTRL+H]=H]edej [FSC                                                                                                    | .ENTER1=Konec    |  |
| -  | Název                                                                                                    | Doplněk          |  |
| J  | Aust.Bodycare tea tree oil 25ml<br>Aust.Bodycare tea tree oil 7.5ml<br>Autolékárnička náhradní náplň Hartmann<br>Autolékárnička taška červená<br>AVENE Cicalfate creme 40ml-hojivý antimikrob.krém<br>AVENE Cleanance crayon-korekční tyčinka na akné<br>AVENE Cleanance emulsion 40ml-čist.emulze probl.pl<br>AVENE Cleanance gel nettoyant 200ml-čist.gel citl.<br>AVENE Cleanance K 40ml-krém pro ml.probl.pleť<br>AVENE Cleanance lot.200ml pl.voda zmatňující<br>AVENE Cold Cream 40ml-krém pro such.+citl.pokožku<br>AVENE Creme Mains a u Cold cream 75ml-krém na ruc |                  |  |
|    |                                                                                                    |                  |  |

Obrázek č. 27 - Přidání zboží do skupiny

V seznamu zboží lze listovat pomocí kláves **[PageUp/Down]**, **[CTRL+Z,K]**- skok na začátek, konec seznamu. Pomocí **[CTRL+H]** se znovu vyvolá vyhledávací pole. Klávesou **[INS]** provádíme označení/odznačení vybraného zboží. Pokud omylem vybereme již zařazené zboží do skupiny, program to ignoruje a nevznikne žádná duplicita. Potvrzení výběru provedeme klávesou **[ENTER]**, klávesou **[ESC]** se vrátíme k původnímu stavu.

#### Číselníky – skupiny – nomenklatury ve skupině

Tlačítkem **< Nomenklatury ve skupině >** je možné zobrazit či upravit přiřazení nomenklatur k této skupině. Propojení skupiny a nomenklatury PDK umožní, při vkládání zboží do sortimentu obchodu z číselníku PDK, provést automatické zařazení nového zboží do skupiny.

|     |                     | Seznam sk                           | upin zbo         | ží [1]             |                   |         |          |   |
|-----|---------------------|-------------------------------------|------------------|--------------------|-------------------|---------|----------|---|
|     | Režim Op            | orava S                             | kupina =         | P                  | ořadí             | 78      | 3 [1]    |   |
| S   | Číslo sk<br>skupina | kupiny 5<br>Druha a testovaci       |                  |                    |                   |         |          | A |
|     | Seznar              | n nomenklatur ve skupině            | [INS]=           | vložit [           | CTRL+DEL]=        | -odstra | unit 👘   |   |
| k   | (ód                 | Název                               | Katego           | rie                | Skupina           |         | Podskupi |   |
| C   | 070706<br>070702    | <mark>Kosmetika</mark><br>Kosmetika | Péče o<br>Péče o | problem<br>problem | Korekční<br>Krémy | tyčin   |          |   |
| e d | ]=Konec             |                                     |                  |                    |                   |         |          | • |

Obrázek č. 28 – Seznam nomenklatur ve skupině

Kombinace kláves **[CTRL+DEL]** provede odstranění přiřazení. Stisknutím klávesy **[INS]** se vyvolá kompletní seznam PDK nomenklatur.

|     | Seznam skupin zboží [1]          |                                                     |                                                          |                                                    |                      |  |
|-----|----------------------------------|-----------------------------------------------------|----------------------------------------------------------|----------------------------------------------------|----------------------|--|
|     | Režim Opra                       | ava Ski                                             | upina <u>P</u>                                           | ořadí 78                                           | 3 [1] <mark>-</mark> |  |
| S   | Číslo skup<br>Skupina            | piny 5<br>Druha a testovaci                         |                                                          |                                                    |                      |  |
|     | Seznam r<br>PDK nomer            | omenklatur ve skupině  <br> klatura   [INS]=Označen | [INS]=Vložit [(<br>[CTRL+H]=Hled                         | CTRL+DEL]=Odstra<br>ej [ESC,ENTER]=H               | anit<br>Konec        |  |
| -   | Кód                              | Název                                               | Kategorie                                                | Skupina                                            | Podskupi 🔺           |  |
|     | 070302001                        | Kosmetika<br>Kosmetika                              | Péče o pleť<br>Péče o pleť                               | Pleť.mléka, vo<br>Pleť.séra a kú                   | suchá a c            |  |
|     | 070305<br>070305001<br>070305003 | Kosmetika<br>Kosmetika<br>Kosmetika                 | Péče o pleť<br>Péče o pleť<br>Péče o pleť<br>Péče o pleť | Přípravky k či<br>Přípravky k či<br>Přípravky k či | Peeling<br>podušky,  |  |
|     | 070305002<br>070308<br>070307    | Kosmetika<br>Kosmetika<br>Kosmetika                 | Péče o pleť<br>Péče o pleť<br>Péče o pleť                | Přípravky k či<br>Speciální nápl<br>Termální vody  | čistící g            |  |
|     | 070307001<br>070307002<br>0707   | Kosmetika<br>Kosmetika<br>Kosmetika                 | Péče o pleť<br>Péče o pleť<br> Péče o problem            | Termální vody<br>Termální vody                     | oleje<br>vody        |  |
| ⇔⊲♦ | 070706                           | Kosmetika                                           | Péče o problem                                           | Korekční tyčin                                     | ¥                    |  |

Obrázek č. 29 - Přidání nomenklatury do skupiny

V seznamu nomenklatur lze listovat pomocí kláves [**PageUp/Down**], [**CTRL+Z,K**]- skok na začátek, konec seznamu. Pomocí [**CTRL+H**] se znovu vyvolá vyhledávací pole. Klávesou [**INS**] provádíme označení/odznačení vybrané nomenklatury. Pokud omylem vybereme již zařazenou nomenklaturu do skupiny, program to ignoruje a nevznikne žádná duplicita. Potvrzení výběru provedeme klávesou [**ENTER**], klávesou [**ESC**] se vrátíme k původnímu stavu.

# Číselníky – vlastnosti zboží

Při výběru některého zboží je třeba, aby zákazník přesně uvedl tvar, velikost, barvu apod. Těchto obecných vlastností můžete vytvořit libovolné množství. Jejich seznam je společný pro všechny položky v sortimentu obchodu.

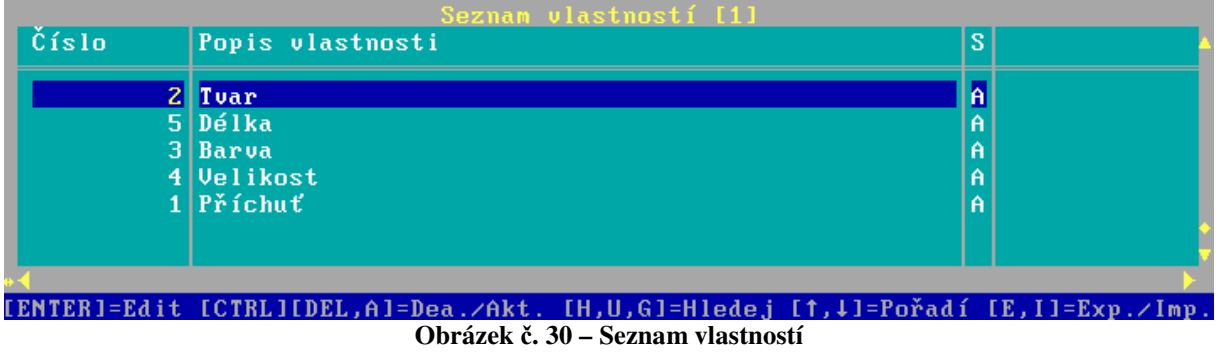

# Číselníky – vlastnosti zboží - hodnoty

Každá vlastnost zboží může nabývat libovolného množství hodnot. Tento seznam hodnot vlastností je společný pro všechny položky v sortimentu obchodu.

| Vlastnost | Hodnota | S |  |
|-----------|---------|---|--|
| Tuar      | koule   | A |  |
| Délka     | 500     | A |  |
| Barva     | modrá   | A |  |
| Příchuť   | jahoda  | A |  |
| Příchuť   | meruňka | A |  |
|           |         |   |  |
|           |         |   |  |

Obrázek č. 31 – Seznam hodnot vlastností

|           |                  | Seznam | hodnot vlastností [1]     |                      |
|-----------|------------------|--------|---------------------------|----------------------|
| Ų ]       | lastnost         |        | Hodnota                   | S                    |
| T (<br>De | Jar<br>Élka      |        | kou le<br>500             | A<br>A               |
| В         |                  | ——— Ho | dnota vlastnosti ———      |                      |
| P         | Reżim Uprava     |        |                           | [1]                  |
| 1         |                  |        |                           |                      |
|           | Číslo vlastnosti | 2      |                           |                      |
|           | Vlastnost        | Tvar   |                           | <b>•</b>             |
|           | Číslo hodnoty    | 3      |                           |                      |
|           | Hodnota          | koule  |                           |                      |
|           |                  |        |                           |                      |
|           | Pořadí 1         | 8      | < <mark>Z</mark> boží s h | odnotou > « Uložit » |
| •         |                  |        |                           |                      |
|           |                  |        |                           |                      |
|           |                  |        |                           |                      |
|           |                  |        |                           |                      |
| LES       | l=Konec          |        |                           |                      |

Obrázek č. 32 – Editace hodnoty vlastnosti

Při editaci detailu vlastnosti, lze konkrétním zbožím již tuto hodnotu přiřadit Každé zboží může mít přiřazeno libovolné množství vlastností z výše uvedeného seznamu.

# Číselníky – vlastnosti – přiřazení hodnoty ke zboží

Pomocí tlačítka < **Zboží s hodnotou >** zobrazíte seznam zboží, které má přiřazenu aktuální hodnotu vlastnosti.

| Seznam                                                 | hodnot vlastností [1            | ]                          |                     |        |        |
|--------------------------------------------------------|---------------------------------|----------------------------|---------------------|--------|--------|
| Vlastnost                                              | Hodnota                         | S                          |                     |        |        |
| Tvar<br>Délka                                          | koule<br>500<br>mota vlastnosti | AA                         |                     | _      |        |
| Seznam zboží s hodnotou                                | INS = Vložit CTRL               | +DEL]=Změnit               | stav                |        |        |
| Název                                                  |                                 | Doplněk                    |                     | S      | Z      |
| JOHNSON PENATEN KREM<br>ZYVOXID 600 MG POTAHOVANÉ TABL | ETY                             | TROJI OCHRA<br>POR TBL FLM | NA 50ML<br>10X600MG | A<br>A | N<br>A |
|                                                        |                                 |                            |                     |        |        |
|                                                        |                                 |                            |                     |        |        |
|                                                        |                                 |                            |                     |        |        |
|                                                        |                                 |                            |                     |        | P.     |

Obrázek č. 33 – Seznam hodnot vlastností

Do tohoto seznamu lze pomocí klávesy **[INS]** vložit libovolné zboží ze sortimentu obchodu. Již jednou přidané zboží lze pouze zablokovat pomocí **[CTRL+DEL]**.

Zboží, kterému chceme přiřadit aktuální hodnotu vlastnosti označíme pomocí klávesy [INS]

| Vlastnost Hodnota<br>Tvar koule                                                                                                    | A<br>A                                      |
|----------------------------------------------------------------------------------------------------|---------------------------------------------|
| Tvar koule                                                                                                    | A                                           |
| Berra Hodpota vlastnosti                                                                                                    |                                             |
| Seznam zboží s hodnotou   [INS]=Vložit [CTRL+DE<br>Zboží   [INS]=Označení [CTRL+H]=Hledej [ESC,                                                                                                    | L]=Změnit stav<br>ENTER]=Konec              |
| - Nazev                                                                                                    | DopInék                                     |
| <ul> <li>S-FLUOROURACIL "EBEWE"</li> <li>ACC LONG</li> <li>Ariana-Bandáž na kolena 7,5x200cm ART3700</li> <li>Ariana-Bandáž na lokty 7,5x150cm ART3600</li> <li>Ariana-Bandáž na zápěstí 7,5x46cm ART3500</li> <li>Ariana-Easy Grip rukavice</li> <li>Ariana-Firerider cyklo rukavice</li> <li>Ariana-Fit Girl Fitness rukavice</li> <li>Ariana-Flex Pro rukavice</li> <li>Ariana-Gel Pro cyklo rukavice</li> <li>Ariana-Gel Touch cyklo rukavice</li> </ul> | INJ SOL 1X5ML/250MG<br>POR TBL EFF 10X600MG |

Obrázek č. 34 – Seznam hodnot vlastností

#### Číselníky – výrobci

| Zkr.StátNázev výrobceSACWIA.C.R.A.F. S.P.A, ANKONAA_NOTUNSBABY NOVAA_BAHUNSBABY NOVAA_BAHUNSBananA_BEIBEIERSDOBF AG, HAMBURGASSUNSČočkováFOKGBFOREST LABORATORIES UK LTD., BEXLEY, KENTAGHONGE HEALTHCARE AS, OSLOA_IRBC2IZBIS, SPOL.S.R.O. SLUŠOVICEA_JSPC2JS PE TRADING S.R.O.A_PSRC2PROFARMA-PRODUKT S.R.O., JABLONEC NAD NISOUASBHGBSMITHKLINE BEECHAM CONSUMER HEALTHCARE BRENTFORDA_UTAVÝROBNÍ DRUŽSTVO KOVO BRNOAWYROBNÍ DRUŽSTVO KOVO BRNOA                                                                                                    | FaRMIS  | 5          | Seznam wúrchců                                      |     |                  |
|----------------------------------------------------------------------------------------------------|---------|------------|-----------------------------------------------------|-----|------------------|
| ACW       I       A.C.R.A.F. S.P.A, ANKONA       A         _NOT       UNS       BABY NOVA       A         _BAM       UNS       Banan       A         _BEI       D       BEIERSDORF AG, HAMBURG       A         Ss       UNS       Cočková       A         FOK       GB       FOREST LABORATORIES UK LTD., BEXLEY, KENT       A         GHO       N       GE HEALTHCARE AS, OSLO       A         073       D       HARTMANN       A         _IBB       C2       IRBIS, SPOL.S.R.O. SLUŠOVICE       A         _JSP       C2       JS PE TRADING S.R.O.       A         _PSR       C2       PROFARMA-PRODUKT S.R.O., JABLONEC NAD NISOU       A         SBH       GB       SMITHKLINE BEECHAM CONSUMER HEALTHCARE BRENTFORD       A         _SIL       UNS       Velky a silny       A         _UTA       C2       VÍROBNÍ DRUŽSTVO KOVO BRNO       A         VDK       C2       VÝROBNÍ DRUŽSTVO KOVO BRNO       A | Zkr.    | Stát       | Název výrobce                                       | S   |                  |
| _NOT UNS BABY NOVA<br>_BAM UNS Banan<br>_BEI D BEIERSDORF AG, HAMBURG<br>ss UNS Čočková<br>FOK GB FOREST LABORATORIES UK LTD., BEXLEY, KENT<br>A<br>GHO N GE HEALTHCARE AS, OSLO<br>A<br>073 D HARTMANN<br>_IRB CZ IRBIS, SPOL.S.R.O. SLUŠOVICE<br>_JSP CZ JS PE TRADING S.R.O.<br>_PSR CZ PROFARMA-PRODUKT S.R.O., JABLONEC NAD NISOU<br>A<br>SBH GB SMITHKLINE BEECHAM CONSUMER HEALTHCARE BRENTFORD<br>A<br>_SIL UNS Velky a silny<br>_UTA CZ VITAR<br>VDK CZ VÝROBNÍ DRUŽSTVO KOVO BRNO<br>A<br>ENTERI=Edit [CTRL][DEL,A]=Dea./Akt. [H,U,G]=H1ede,j [1,+]=Pořadí [E,1]=Exp./Imp.                                                                                                    | ACW     | I          | A.C.R.A.F. S.P.A, ANKONA                            | A   |                  |
| BAM UNS Banan<br>BEI D BEIERSDORF AG, HAMBURG<br>SS UNS Čočková<br>FOK GB FOREST LABORATORIES UK LTD., BEXLEY, KENT<br>A<br>GHO N GE HEALTHCARE AS, OSLO<br>073 D HARTMANN<br>IRB CZ IRBIS, SPOL.S.R.O. SLUŠOVICE<br>JSP CZ JS PE TRADING S.R.O.<br>PSR CZ PROFARMA-PRODUKT S.R.O., JABLONEC NAD NISOU<br>A<br>SBH GB SMITHKLINE BEECHAM CONSUMER HEALTHCARE BRENTFORD<br>A<br>SIL UNS Velky a silny<br>UTA C2 VITAR<br>VDK C2 VÝROBNÍ DRUŽSTVO KOVO BRNO<br>A<br>ENTERJ=Edit [CTRLJIDEL,A]=Dea./Akt. [H,U,G]=Hledej [t,↓]=Pořadí [E,J]=Exp./Imp.                                                                                                    | _NOT    | UNS        | BABY NOVA                                           | Ĥ   |                  |
| _BEI D BEIERSDORF AG, HAMBURG A<br>ss UNS Čočková A<br>FOK GB FOREST LABORATORIES UK LTD., BEXLEY, KENT A<br>GHO N GE HEALTHCARE AS, OSLO A<br>073 D HARTMANN A<br>_IRB CZ IRBIS, SPOL.S.R.O. SLUŠOVICE A<br>_JSP CZ JS PE TRADING S.R.O. ABLONEC NAD NISOU A<br>PSR CZ PROFARMA-PRODUKT S.R.O., JABLONEC NAD NISOU A<br>SBH GB SMITHKLINE BEECHAM CONSUMER HEALTHCARE BRENTFORD A<br>_SIL UNS Velky a silny A<br>_VTA CZ VITAR A<br>VDK CZ VÝROBNÍ DRUŽSTVO KOVO BRNO A<br>ENTERJ=Edit ICTRLIIDEL,A]=Dea./Akt. [H,U,G]=Hledej [↑,↓]=Pořadí [E,I]=Exp./Imp.                                                                                                    | _BAM    | UNS        | Banan                                               | Ĥ   |                  |
| SS UNS Čočková A<br>FOK GB FOREST LABORATORIES UK LTD., BEXLEY, KENT A<br>GHO N GE HEALTHCARE AS, OSLO A<br>073 D HARTMANN A<br>_IRB C2 IRBIS, SPOL.S.R.O. SLUŠOVICE A<br>_JSP C2 JS PE TRADING S.R.O. A<br>_PSR C2 PROFARMA-PRODUKT S.R.O., JABLONEC NAD NISOU A<br>SBH GB SMITHKLINE BEECHAM CONSUMER HEALTHCARE BRENTFORD A<br>_SIL UNS Velky a silny A<br>_VTA C2 VITAR A<br>VDK C2 VÝROBNÍ DRUŽSTVO KOVO BRNO A<br>ENTER]=Edit ICTRLIIDEL,A]=Dea.∠Akt, IH,U,G]=Hledej [↑,↓]=Pořadí [E,I]=Exp.∠Imp.                                                                                                    | _BE I   | D          | BEIERSDORF AG, HAMBURG                              | Ĥ   |                  |
| FOK       GB       FOREST LABORATORIES UK LTD., BEXLEY, KENT       A         GHO       N       GE HEALTHCARE AS, OSLO       A         073       D       HARTMANN       A         _IRB       CZ       IRBIS, SPOL.S.R.O. SLUŠOVICE       A         _JSP       CZ       JS PE TRADING S.R.O.       A         _PSR       CZ       PROFARMA-PRODUKT S.R.O., JABLONEC NAD NISOU       A         SBH       GB       SMITHKLINE BEECHAM CONSUMER HEALTHCARE BRENTFORD       A         _SIL       UNS       Velky a silny       A         _VTA       CZ       VÍROBNÍ DRUŽSTVO KOVO BRNO       A         VDK       CZ       VÝROBNÍ DRUŽSTVO KOVO BRNO       A                                                                                                    | SS      | UNS        | Čočková                                             | Ĥ   |                  |
| GHO N GE HEALTHCARE AS, OSLO A<br>073 D HARTMANN A<br>_IRB CZ IRBIS, SPOL.S.R.O. SLUŠOVICE A<br>_JSP CZ JS PE TRADING S.R.O. A<br>_PSR CZ PROFARMA-PRODUKT S.R.O., JABLONEC NAD NISOU A<br>SBH GB SMITHKLINE BEECHAM CONSUMER HEALTHCARE BRENTFORD A<br>_SIL UNS Velky a silny A<br>_VTA CZ VITAR A<br>VDK CZ VÝROBNÍ DRUŽSTVO KOVO BRNO A<br>ENTER]=Edit [CTRL][DEL,A]=Dea.∠Akt. [H,U,G]=Hlede, [1,↓]=Pořadí [E,I]=Exp.∠Imp.                                                                                                    | FOK     | GB         | FOREST LABORATORIES UK LTD., BEXLEY, KENT           | Ĥ   |                  |
| 073       D       HARTMANN       A         _IRB       CZ       IRBIS, SPOL.S.R.O. SLUŠOVICE       A         _JSP       CZ       JS PE TRADING S.R.O.       A         _PSR       CZ       PROFARMA-PRODUKT S.R.O., JABLONEC NAD NISOU       A         _SBH       GB       SMITHKLINE BEECHAM CONSUMER HEALTHCARE BRENTFORD       A         _SIL       UNS       Velky a silny       A         _VTA       CZ       VITAR       A         VDK       CZ       VÝROBNÍ DRUŽSTVO KOVO BRNO       A         ENTERJ=Edit       ICTRLJIDEL,AJ=Dea./Akt.       IH,U,G]=Hledej       I1,J]=Pořadí       IE,I]=Exp./Imp.                                                                                                    | GHO     | N          | GE HEALTHCARE AS, OSLO                              | Ĥ   |                  |
| _IRB CZ IRBIS, SPOL.S.R.O. SLUŠOVICE A<br>_JSP CZ JS PE TRADING S.R.O. A<br>_PSR CZ PROFARMA-PRODUKT S.R.O., JABLONEC NAD NISOU A<br>SBH GB SMITHKLINE BEECHAM CONSUMER HEALTHCARE BRENTFORD A<br>_SIL UNS Velky a silny A<br>_VTA CZ VITAR A<br>VDK CZ VÝROBNÍ DRUŽSTVO KOVO BRNO A<br>ENTER]=Edit [CTRL][DEL,A]=Dea.∠Akt. [H,U,G]=Hlede,j [↑,↓]=Pořadí [E,I]=Exp.∠Imp.                                                                                                    | 073     | D          | HABTMANN                                            | Ĥ   |                  |
| _JSP CZ JS PE TRADING S.R.O. A<br>_PSR CZ PROFARMA-PRODUKT S.R.O., JABLONEC NAD NISOU A<br>SBH GB SMITHKLINE BEECHAM CONSUMER HEALTHCARE BRENTFORD A<br>_SIL UNS Velky a silny A<br>_VTA CZ VITAR A<br>VDK CZ VÝROBNÍ DRUŽSTVO KOVO BRNO A<br>ENTER]=Edit [CTRL][DEL,A]=Dea.∠Akt. [H,U,G]=Hlede,j [↑,↓]=Pořadí [E,I]=Exp.∠Imp.                                                                                                    | _IRB    | CZ         | IRBIS, SPOL.S.R.O. SLUŠOVICE                        | Ĥ   |                  |
| PSR CZ PROFARMA-PRODUKT S.R.O., JABLONEC NAD NISOU<br>SBH GB SMITHKLINE BEECHAM CONSUMER HEALTHCARE BRENTFORD<br>SIL UNS Velky a silny<br>VTA CZ VITAR<br>VDK CZ VÍROBNÍ DRUŽSTVO KOVO BRNO<br>A<br>ENTER]=Edit [CTRL][DEL,A]=Dea.∠Akt. [H,U,G]=Hledej [↑,↓]=Pořadí [E,I]=Exp.∠Imp.                                                                                                    | _JSP    | CZ         | JS PE TRADING S.R.O.                                | Ĥ   |                  |
| SBH GB SMITHKLINE BEECHAM CONSUMER HEALTHCARE BRENTFORD A<br>_SIL UNS Velky a silny A<br>_VTA CZ VITAR A<br>VDK CZ VÝROBNÍ DRUŽSTVO KOVO BRNO A<br>ENTER]=Edit [CTRL][DEL,A]=Dea.∠Akt. [H,U,G]=Hledej [↑,↓]=Pořadí [E,I]=Exp.∠Imp.                                                                                                    | _PSR    | CZ         | PROFARMA-PRODUKT S.R.O., JABLONEC NAD NISOU         | Ĥ   |                  |
| _SIL UNS Velky a silny<br>_VTA CZ VITAR<br>_VDK CZ VÝROBNÍ DRUŽSTVO KOVO BRNO<br>A A<br>ENTER]=Edit [CTRL][DEL,A]=Dea.∠Akt. [H,U,G]=Hledej [↑,↓]=Pořadí [E,I]=Exp.∠Imp.                                                                                                    | SBH     | GB         | SMITHKLINE BEECHAM CONSUMER HEALTHCARE BRENTFORD    | Ĥ   |                  |
| UTA CZ UITAR<br>UDK CZ VÝROBNÍ DRUŽSTVO KOVO BRNO<br>A<br>ENTER]=Edit [CTRL][DEL,A]=Dea.∠Akt. [H,U,G]=Hledej [↑,↓]=Pořadí [E,I]=Exp.∠Imp.                                                                                                    | _SIL    | UNS        | Velky a silny                                       | Ĥ   |                  |
| VDK CZ VYROBNI DRUZSTVO KOVO BRNO<br>A<br>ENTER]=Edit [CTRL][DEL,A]=Dea./Akt. [H,U,G]=Hledej [↑,↓]=Pořadí [E,I]=Exp./Imp.                                                                                                    | _VTA    | CZ         | VITAR                                               | Ĥ   |                  |
| ENTER]=Edit [CTRL][DEL,A]=Dea.∠Akt. [H,U,G]=Hledej [↑,↓]=Pořadí [E,I]=Exp.∠Imp.                                                                                                    | VDK     | CZ         | VYROBNI DRUZSTVO KOVO BRNO                          | Ĥ   |                  |
| ▼<br>ENTER]=Edit [CTRL][DEL,A]=Dea.∠Akt. [H,U,G]=Hledej [↑,↓]=Pořadí [E,I]=Exp.∠Imp.                                                                                                    |         |            |                                                     |     |                  |
| <pre>ENTER]=Edit [CTRL][DEL,A]=Dea.∠Akt. [H,U,G]=Hledej [↑,↓]=Pořadí [E,I]=Exp.∠Imp.</pre>                                                                                                    |         |            |                                                     |     |                  |
| <pre>ENTER]=Edit [CTRL][DEL,A]=Dea.∠Akt. [H,U,G]=Hledej [↑,↓]=Pořadí [E,I]=Exp.∠Imp.</pre>                                                                                                    |         |            |                                                     |     |                  |
| ENTER]=Edit [CTRL][DEL,A]=Dea.∠Akt. [H,U,G]=Hledej [↑,↓]=Pořadí [E,I]=Exp.∠Imp.                                                                                                    |         |            |                                                     |     |                  |
| ENIERJ=Edit [CIRLIIDEL,H]=Dea./Hkt. [H,U,G]=Hledej [T,↓]=Poradi [E,[]=Exp./Imp.                                                                                                    |         | 1 - 12 1 - |                                                     |     |                  |
|                                                                                                    | LENTER. | I=Ed 11    | t LUTKLJLVEL,AJ=Vea./Akt. [H,U,G]=Hledej [T,J]=Pord | 101 | LE, LI=Exp./Imp. |

Číselník Vám umožní udržovat seznam názvů výrobců podle Vašich představ bez potřeby vazby na číselník PDK. Pro přehlednost můžete k výrobcům vyplnit i zařazení do koncernu.

| Režim Op                            | rava                           |            |
|-------------------------------------|--------------------------------|------------|
| Zkratka<br>Název<br>Země<br>Koncern | AHS<br>A.C.HAASE<br>D<br>HAASE |            |
| [F12]=Vy                            | brat z PDK                     | « Uložit » |

Obrázek č. 36 - Detail výrobce

V detailu záznamu výrobce je možné použít pomůcku, která se vyvolá klávesou **[F12]** a představuje seznam všech výrobců z číselníku PDK. V tomto seznamu lze hledat podle názvu výrobce. Vybraný záznam se po stisknutí klávesy **[ENTER]** přenese do detailu výrobce.

# Číselníky – typ platby

| FaRMIS<br>Seznam typů vlatby za dodání zboží j                                                   |                    |                       |                  |   |
|--------------------------------------------------------------------------------------------------|--------------------|-----------------------|------------------|---|
| Číslo Popis                                                                                      | Poplatek           | Limit                 | Stav             | h |
| 1 Platba dobírkou<br>2 Platba hotově v prodejně<br>3 Převodem z účtu<br>4 Online platba z eBanky | 80<br>0<br>50<br>0 | 1000<br>0<br>700<br>0 | A<br>A<br>A<br>A | ŀ |

[ENTER]=Edit [CTRL][DEL,A]=Dea./Akt. [H,U,G]=Hledej [↑,↓]=Pořadí [E,I]=Exp./Imp. Obrázek č. 37 - Seznam typů platby za dodání zboží

| Režim Oprava Typ platby za zboží ————————————————————————————————————                                                                                                    |
|----------------------------------------------------------------------------------------------------|
| Číslo 1<br>Popis Dobírka<br>Poplatek 39 Kč Sazba DPH 0 %<br>Limit 2000 Kč pro odpuštění poplatku                                                                               |
| Platební rozhraní Ostatní<br>Poznámka (2048 znaků)<br>Zboží zaplatíte až při jeho doručení. Vždy si prosím<br>připravte potřebný obnos, přepravce nemusí mít drobné<br>nazpět. |
| (Poznámku opustíte klávesou TAB) « Uložit »                                                                                                    |

Obrázek č. 38 - Detail typu platby za zboží

Číselník typů plateb umožní zákazníkovi volbu pro něj nejpřístupnějšího způsob zaplacení zboží. Při některých typech plateb přes prostředníky např. dobírka, spediční služba apod. vznikají další náklady na provedení peněžní transakce. Proto při nákupu zboží od určité výše máte možnost zákazníka oprostit od tohoto navýšení ceny. *Obrázek č. 38 - Detail typu platby za zboží* ukazuje, že pokud si zákazník zvolí způsob platby "Dobírka", a jeho nákup bude nižší než 2000Kč s DPH, bude mu automaticky připočten poplatek 39Kč. Počet typů plateb není omezen. Volba platebního rozhraní umožňuje nastavit způsob úhrady za zboží. Aktuálně je podporován z online variant, pouze "eBanka". Zbývající možnosti v seznamu jsou "Převod z účtu" – představuje obecný převod mezi bankovními účty. Pověřený pracovník musí ručně u každé objednávky zkontrolovat provedení platby. Volba "Ostatní" představuje zejména způsoby zaplacení dobírkou a hotově.

# Číselníky – způsob dodání

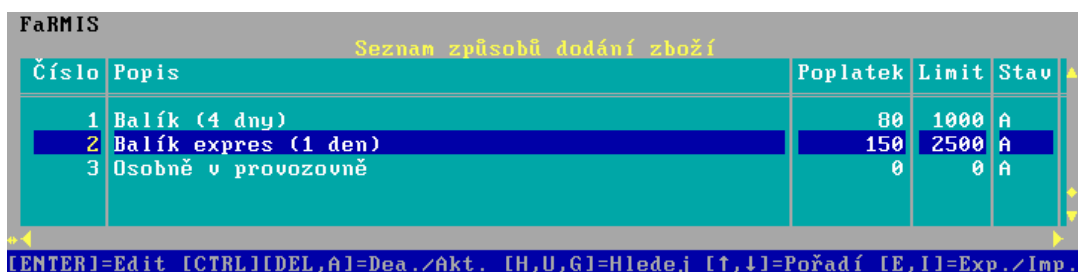

Obrázek č. 39 -Seznam způsobů dodání zboží

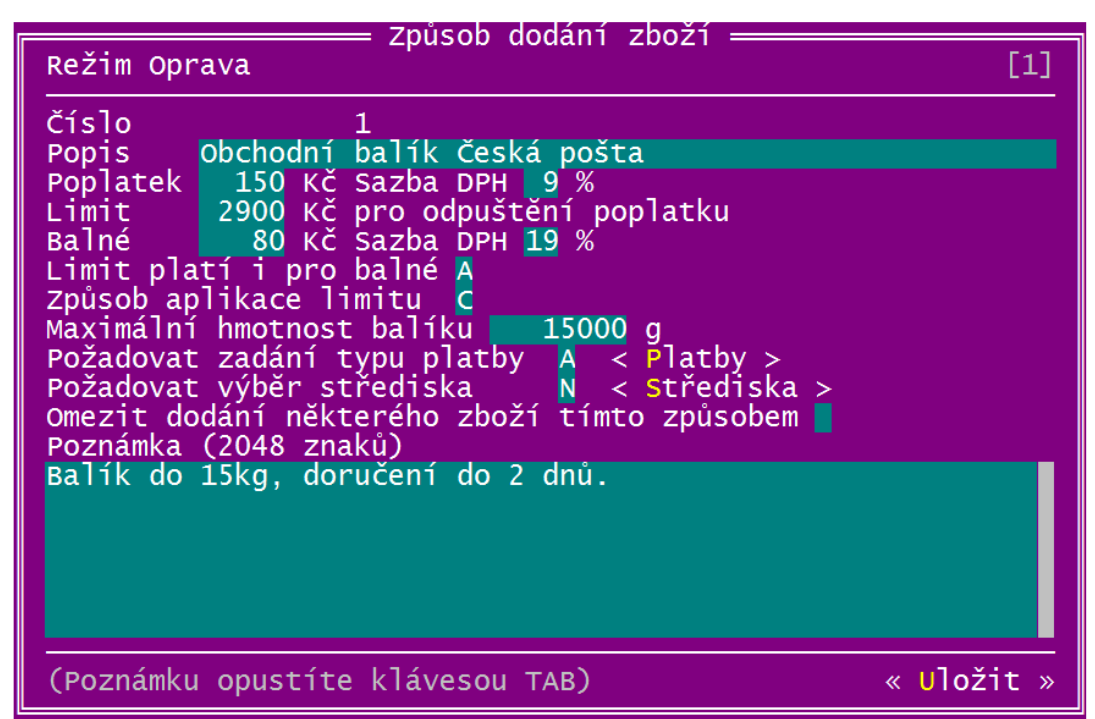

Obrázek č. 40 - Detail způsobu dodání zboží

Ze způsobů dodání zboží si zákazník musí zvolit právě jeden, který určí jak zboží k němu dodáte. Podobně jako u typů plateb i některé způsoby dodání jsou zatížené přepravními poplatky. *Obrázek č. 40* ukazuje způsob dodání "Obchodní balík Česká pošta", standardní poplatek pro tento způsob dodání zboží je 150Kč a balné 50Kč. Jestliže si však zákazník objedná zboží nejméně za 2900Kč s DPH, nebude mu přepravní poplatek a balné připočteno k ceně vybraného zboží. Dále je možné pomocí hodnoty "A" zapsané do volby "Limit platí i pro balné" odpustit i balné, pokud zákazník překročí limit. Volbou "Způsob aplikace limitu" se určuje způsob jeho použití. Možnosti jsou "1" – aplikovat limit pouze na jeden balík, "C" – aplikovat limit pro odpuštění jen na počet balíků poměrem k hodnotě objednávky, "V" – aplikovat na všechny balíky.

Volba "**Požadovat zadání typu platby**" [A/N] umožňuje nastavit povinnost vybrat zákazníkem jeden z předvolených způsobů platby pro tento typ dodání zboží. Např. pro typ platby "Osobní odběr", zde vyplňte "N", protože si zákazník přijde osobně na provozovnu vyzvednout zboží.

|                     |               |            | Seznam způsobů dodání zboží [1]        |          |   |
|---------------------|---------------|------------|----------------------------------------|----------|---|
| Čí                  | slo           | Dožim      | Způsob dodání zboží                    | it Stav  |   |
|                     | 2             |            | oprava                                 |          | Ĩ |
|                     | 1             | Číslo      | 1                                      | 00 A     |   |
|                     | 3             | Popis      | Obchodní balík Česká pošta             | 00 A     |   |
| -                   | Tvn r         | olathy     | Prirazeni zpusobu dodani zbozi k typur | i plateo |   |
|                     | ן אני         |            |                                        |          |   |
| <ul><li>✓</li></ul> | <u>D</u> obir | rka        |                                        |          |   |
|                     | Hoto          | /e<br>/0_1 |                                        |          |   |
|                     | Karto         | ou no      |                                        |          |   |
|                     | Karto         | ou-1       |                                        |          |   |
|                     |               |            |                                        |          |   |
|                     |               |            |                                        |          |   |
|                     |               |            |                                        |          |   |
|                     |               |            |                                        |          |   |
|                     |               |            |                                        |          |   |
|                     |               |            |                                        |          |   |
| <del>.</del>        |               |            |                                        |          | > |
| ESC                 | : I=Kor       | nec        |                                        |          |   |

Obrázek č. 41 – Přiřazení způsobu dodání zboží k typům plateb

Druhá volba "**Požadovat výběr střediska pro vyzvednutí zboží**", slouží k vynucení výběru střediska ze seznamu povolených, kde si může zákazník zboží osobně vyzvednout.

| Č      |                                  |                              | Seznam způsobů dodání zboží [1]                     |              | 21/1 |
|--------|----------------------------------|------------------------------|-----------------------------------------------------|--------------|------|
|        |                                  | Režim                        | Oprava                                              | [1]          |      |
|        | 2<br>1<br>3                      | Číslo<br>Popis               | 1<br>Obchodní balík Česká pošta                     | 00 A<br>00 A |      |
| -      | Název                            | v středi:                    | Přiřazení způsobu dodaní zboži ke střediskům<br>ska |              |      |
| √<br>√ | Centi<br>Hlavi<br>Poboo<br>Poboo | rala<br>ni-1<br>cka<br>cka-1 |                                                     |              |      |
|        |                                  | 200                          |                                                     |              |      |

Obrázek č. 42 – Přiřazení způsobu dodání zboží k střediskům

Poslední volba "**Omezit dodání některého zboží tímto způsobem**", umožňuje po zadání písmena "L" nepovolit dodání léků tímto způsobem. Léky jsou definované jako zboží s číselníkem "1,2,\*" a vyplněným kódem SUKLu.

#### Číselníky – střediska

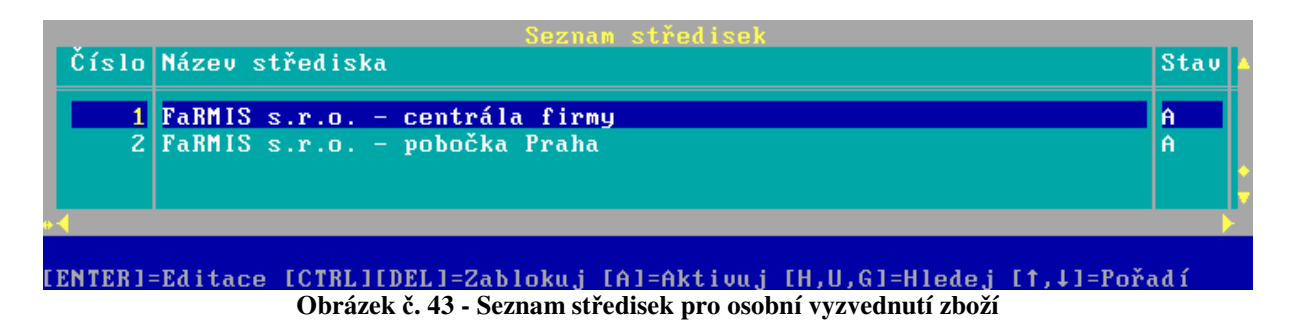

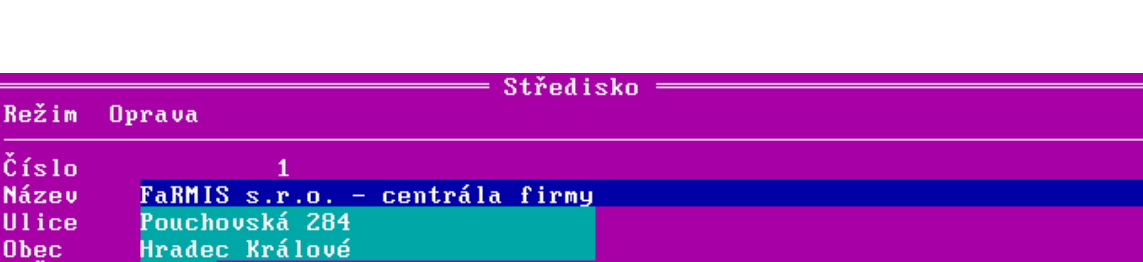

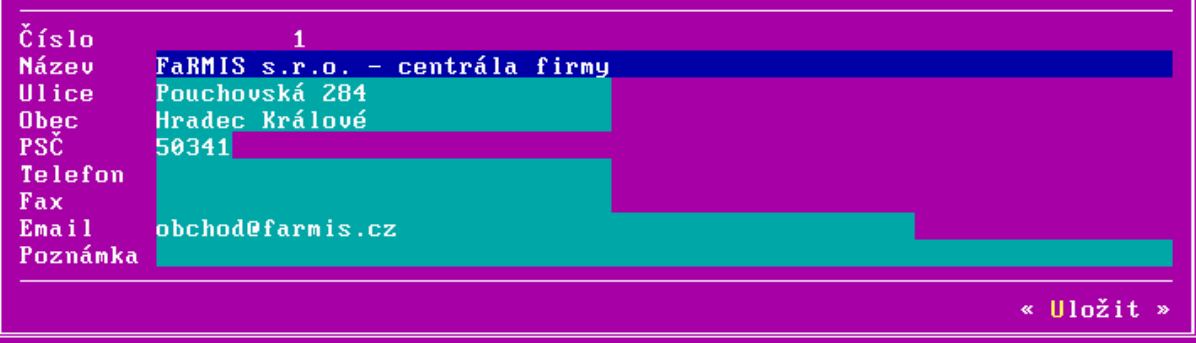

Obrázek č. 44 - Detail střediska

Tento seznam středisek je použit v obchodě pro výběr místa, kde si chce zákazník osobně vyzvednout zboží. Jediný povinný údaj je Firma, ostatní údaje jsou jen informativní. Počet provozoven pro vyzvednutí zboží není omezen.

#### Jak to vidí zákazník v obchodě: (způsob dodání a platby, středisko pro osobní odběr)

|                 |     | Znijeobo | lodání:  | Balik evores (1 den  |                                        |                      | Por         | latek za dodání: | 150.00     |          |                 |
|-----------------|-----|----------|----------|----------------------|----------------------------------------|----------------------|-------------|------------------|------------|----------|-----------------|
|                 |     | Způsob r | platby:  | Platba dobírkou      | <b>v</b>                               |                      | Pop         | latek za platbu: | 0.00       |          |                 |
|                 |     | Středisk | D:       | FaRMIS s.r.o cen     | ntrála firmy                           |                      | Ce          | lkem pokladna:   | 2233.00    |          |                 |
|                 |     | Pouze ko | mpletně: |                      |                                        |                      |             |                  |            |          |                 |
|                 |     | Poznámk  | a:       | Prosím vrtulník v mo | odré barvě.                            |                      |             |                  | ~          |          |                 |
|                 |     |          |          |                      |                                        |                      |             |                  |            |          |                 |
|                 |     |          |          |                      | <u>Objednat</u>                        |                      |             | -                |            |          |                 |
|                 |     |          |          | Před odeslá          | iním si zkontrolujte vyplněné údaje, p | sk je již nebude mož | iné změnit! |                  |            |          |                 |
| THE S           | THE |          |          |                      |                                        |                      |             |                  |            |          |                 |
| Název           | _   |          |          | Doplněl              | K Kód PDK                              | Dod. Ih              | úta [dny]   | DPH [%] Cena     | S DPH [Kč] | Množstvi | Cena celkem [Kč |
| rituinik - Spio |     |          |          |                      |                                        |                      | 2           | 10.00            | 1,399.00   | 1.00     | 1,999.0         |

Obrázek č. 45 - Ukázka výběru způsobu dodání, platby a střediska zákazníkem při objednávce

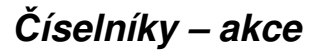

| FaRMIS                                                                                                    | Soznam akcí                                                                                                    |                  |
|----------------------------------------------------------------------------------------------------|----------------------------------------------------------------------------------------------------|------------------|
| Platí od Platí do                                                                                            | Název zboží                                                                                                    | Stav 🔺           |
| 27/03/2006<br>29/03/2006<br>29/03/2006<br>29/03/2006<br>29/03/2006<br>28/04/2006<br>28/04/2006<br>28/04/2006 | Chytač pavouků<br>Teploměr digitální Thermoval Rapid 1 KS<br>Náplast Omniplast textilní<br>Vitar sweet umělé sladidlo ve skle 160ml<br>Irbis vločka-stolní sladidlo v prášku | A<br>A<br>A<br>A |
| •◀<br>Tento týden se super do<br>[ENTER]=Editace [CTRL][<br>Obrázek č 4                                      | plňkem, přenosnou popelnicí v modré barvě.<br>DEL]=Zablokuj [A]=Aktivuj [H,U,G]=Hledej [↑,↓]<br>6 - Seznam akcí zobrazených na titulní stránce obchodu                       | =Pořadí          |

|                                                   |                                                                                      | = Akce                                           |            |
|---------------------------------------------------|--------------------------------------------------------------------------------------|--------------------------------------------------|------------|
| Režim Opi                                         | rava                                                                                 | Číslo                                            | 14         |
| Platí od<br>Platí do<br>Název<br>Doplněk<br>Popis | 27/03/2006<br>26/04/2006<br>Chytač pavouků<br>Tento týden se su<br>popelnicí v modré | Číslo zboží<br>per doplňkem, přenosnou<br>barvě. | 59981      |
|                                                   |                                                                                      |                                                  |            |
| (Popis o                                          | pustíte klávesou T                                                                   | AB)                                              | « Uložit » |

#### Obrázek č. 47 - Detail akce

Vyberte zboží z nabídky obchodu, které chcete propagovat jako akci. Napište nějaký popis či slogan, kterým na akční zboží upozorníte. i-FaRMIS zařídí zobrazení akcí na titulní straně obchodu. Počet akcí není omezen. Zobrazení v obchodě se řídí stavem záznamu a platností uvedenou v každém záznamu.

#### Číselníky – novinky

| latí do<br>/ /<br>//<br>6/12/2006 | Název zboží<br>Tonometr digitální Tensoval comfort<br>Vyproštovák 20 šumivých tablet | Stav<br>A                                                |
|-----------------------------------|--------------------------------------------------------------------------------------|----------------------------------------------------------|
| / /<br>6/12/2006                  | Tonometr digitální Tensoval comfort<br>Vyproštovák 20 šumivých tablet                | Ĥ                                                        |
| 9/04/2006                         | After bite po bodnutí hmyzem, spray 14ml<br>Chytač pavouků                           | A<br>A                                                   |
|                                   |                                                                                      |                                                          |
|                                   |                                                                                      |                                                          |
|                                   |                                                                                      |                                                          |
|                                   | pen 2005                                                                             | nop 2005 jo tato důležitá nomůcka no každé pártu s 107 s |

|                                                   | Nouinka                                                                                                    |                                                                                         |                             |
|---------------------------------------------------|----------------------------------------------------------------------------------------------------|-----------------------------------------------------------------------------------------|-----------------------------|
| Režim Opr                                         | ava                                                                                                    | Číslo                                                                                   | 2                           |
| Platí od<br>Platí do<br>Název<br>Doplněk<br>Popis | 30/06/2005<br>/ /<br>Vyproštovák 20 šumivých t<br>AKCE ! Celý srpen 2005 je<br>po každé párty s 10% slev<br>jedlou sodu, která je ste<br>přípravku. | Číslo zboží<br>ablet<br>tato důležitá pomi<br>ou. A ještě ušetří†<br>jně obsahem tohoto | 59678<br>▼<br>icka<br>te za |
| (Popis oj                                         | oustíte klávesou TAB)                                                                                                    | « [                                                                                     | Jložit »                    |

Obrázek č. 49 - Detail novinky

Vyberte zboží z nabídky obchodu, které chcete propagovat jako novinku. Napište nějaký popis či slogan, kterým na novinku upozorníte. I-FaRMIS zařídí zobrazení novinek na titulní straně obchodu. Počet novinek není omezen. Zobrazení v obchodě se řídí stavem záznamu a platností uvedenou v každém záznamu. Pokud v nastavení i-FaRMISu povolíte automatické zakládání novinek, tak při každém vložení nového zboží do sortimentu obchodu se tento seznam automaticky doplní o tuto položku.

#### Číselníky – tipy

|          | FaRMIS                      |              |                                                                  |        |    |
|----------|-----------------------------|--------------|------------------------------------------------------------------|--------|----|
|          | 11 - 44 - 4                 | D1-44 1-     | Seznam tipu                                                      |        |    |
|          |                             | Flati do     |                                                                  | Stav   | F  |
|          | 10/03/2006                  | 09/04/2006   | Kniha jednou rukou                                               | A      |    |
|          | 17/03/2006                  | 16/04/2006   | Urtulník – špión                                                 | A      |    |
|          | 1170376000                  | 10/01/2000   | vi winin Spion                                                   |        |    |
|          |                             |              |                                                                  |        |    |
|          |                             |              |                                                                  |        |    |
|          |                             |              |                                                                  |        |    |
|          |                             |              |                                                                  |        |    |
|          |                             |              |                                                                  |        |    |
|          |                             |              |                                                                  |        |    |
|          |                             |              |                                                                  |        |    |
|          |                             |              |                                                                  |        |    |
|          |                             |              |                                                                  |        |    |
|          |                             |              |                                                                  |        |    |
|          |                             |              |                                                                  |        | P  |
|          | 4                           |              |                                                                  |        | M  |
|          | kářo únluž                  | užechno I    | to op joto počekali. Po deplační ninistanní konor                |        | 1  |
| U.<br>≰∵ | kaze upine (<br>to dokonalú | Sechnoi      | to co jste necekali, ro aupineni miniaturni kamer(<br>prostředok | ou zis | sк |
| a        | te ubkonary                 | Sprundzni j  | prostreuek.                                                      |        |    |
|          |                             |              |                                                                  |        |    |
| Г.       | ENTER1=Edit:                | ce [CTRL1]   | NELl=Zablokui [Al=Aktiuui [H.U.Gl=Hledei                         |        |    |
| -        | LITTER DATE                 | Obrázek č. ( | 50 - Seznam tipů zobrazených na titulní stránce obchodu          |        |    |
|          |                             | O ST ULCH CT | so solium upu hostuhen jen nu titulin strunce obenouu            |        |    |

| Tip                                                |                               |                            |          |  |  |  |  |  |
|----------------------------------------------------|-------------------------------|----------------------------|----------|--|--|--|--|--|
| Režim Opi                                          | rava                          | Číslo                      | 13       |  |  |  |  |  |
|                                                    |                               |                            |          |  |  |  |  |  |
| Platí od                                           | 17/03/2006                    |                            |          |  |  |  |  |  |
| Platí do                                           | 16/04/2006                    | Číslo zboží                | 60711    |  |  |  |  |  |
| Název                                              | Vrtulník – špión              |                            | <b>V</b> |  |  |  |  |  |
| Doplněk                                            |                               |                            |          |  |  |  |  |  |
| Popis Ukáže úplně všechnoI to co jste nečekali. Po |                               |                            |          |  |  |  |  |  |
|                                                    | doplnění miniatur             | ní kamerou získáte dokonal | ý l      |  |  |  |  |  |
|                                                    | špionážní prostře             | dek.                       |          |  |  |  |  |  |
|                                                    |                               |                            |          |  |  |  |  |  |
|                                                    |                               |                            |          |  |  |  |  |  |
|                                                    |                               |                            |          |  |  |  |  |  |
|                                                    |                               |                            |          |  |  |  |  |  |
|                                                    |                               |                            |          |  |  |  |  |  |
| (Popis o                                           | (Popis opustíte klávesou TAB) |                            |          |  |  |  |  |  |
|                                                    |                               |                            |          |  |  |  |  |  |

Obrázek č. 51 - Detail tipu

Vyberte zboží z nabídky obchodu, které chcete propagovat jako tip. Napište nějaký popis či slogan, kterým na tip upozorníte. I-FaRMIS zařídí zobrazení tipů na titulní straně obchodu. Počet tipů není omezen. Zobrazení v obchodě se řídí stavem záznamu. Pomocí přepínače "**Preferovat zboží zařazené jako tip ve všech seznamech**" v nastavení "**Obchodu na internetu**", aktivujete přednostní zobrazení zboží mimo běžné abecední pořadí.

#### Číselníky – informace

Slouží k zadávání aktuálních informací např. o provozu obchodu apod. Ke zprávě je možné připojit i obrázek, případně můžeme nechat jako informací zobrazit pouze obrázek.

| latí od   | Platí do   | Interní popis                    | Stav |
|-----------|------------|----------------------------------|------|
| 1/04/2006 | 15/04/2006 | Akce žvýkačka k každé objednávce | Ĥ    |
| 1/04/2006 | 30/06/2006 | Postílka pro děti                | Ĥ    |
| 1/04/2006 | 30/06/2006 | Bubnující černoušek              | A    |

Obrázek č. 52 - Seznam informací zobrazených na titulní stránce obchodu

| Režim Oprava Informace na stránkách obchodu 1                                                                                                  |
|----------------------------------------------------------------------------------------------------|
| Platí od <mark>01/04/2006</mark> Pozice: [ ] Na hlavní stránce<br>Platí do <mark>31/12/2006</mark> < U výrobce > < U kategorie > < U skupiny > |
| Interní popis Akce žvýkačka ke každé objednávce<br>Odkaz http://www.zvykacka.cz/velka                                                          |
| <odkaz schránky="" windows="" ze=""></odkaz>                                                                                                   |
| Popis (8192 znaků)                                                                                                    |
| vrstvou žvýkačku, která vydrží celý den.                                                                                                    |
| (Popis opustíte klávesou TAB)Popis je v HTML 🕺 <popis schránky="" windows="" ze=""></popis>                                                    |
| Obrázek<br>< Nahrát > < Uložit > < Ukázat > < Vymazat ><br>Název PAMET.JPG Délka 29 kB « Uložit »                                              |

Obrázek č. 53 – Detail informace na titulní stránce obchodu

Informace může být i aktivním odkazem, který můžete vyplnit do pole "Odkaz".

- V tomto odkazu je možné používat speciální tagy pro doplnění URL vlastního serveru:
- <#ISAPI::xxx#> URL akce xxx s aktuální IdSession (samostatná stránka)
- <#ISAPI:xxx#> URL akce xxx s aktuální IdSession (stránka s hlavičkou a patičkou)
- <#VIRTUAL\_DIR#> virtuální adresář ISAPI knihovny
- <#IDSESSION#> aktuální IdSession

Pro případnou při použití těchto speciálních tagů, kontaktujte technického správce Vašeho obchodu.

Práce s obrázky je podrobně vysvětlena v kapitole "Číselníky – sortiment, práce s obrázky" na straně č. 16. Počet položek není omezen, jen je třeba myslet na výslednou grafickou úpravu titulní strany, která by mohla velkým množstvím položek utrpět. Tento problém lze řešit pomocí polí "Platí od,do", kde si můžete dopředu naplánovat velké množství těchto informací dopředu a přitom mít jistotu, že titulní strana bude vždy správně zobrazena.

Další možností jak upravit způsob zobrazení je nastavit pozici zobrazení informace. Standardně je možnost vybrat ze 6-ti pozic na stránce (vlevo nahoře, uprostřed nahoře, vpravo nahoře, vlevo dole, uprostřed dole a vpravo dole) a doplnění informace je možné přiřadit ke konkrétní stránce. Aktuální možnosti jsou : **Hlavní stránka, konkrétní výrobce, kategorie nebo skupina**. Všechny varianty lze kombinovat libovolně dohromady.

# Číselníky – doprodej

Slouží k zadávání aktuálních informací o nabízených doprodejích. Ke každému zboží v seznamu je možné nastavit období platnosti nabídky a doplnit popis.

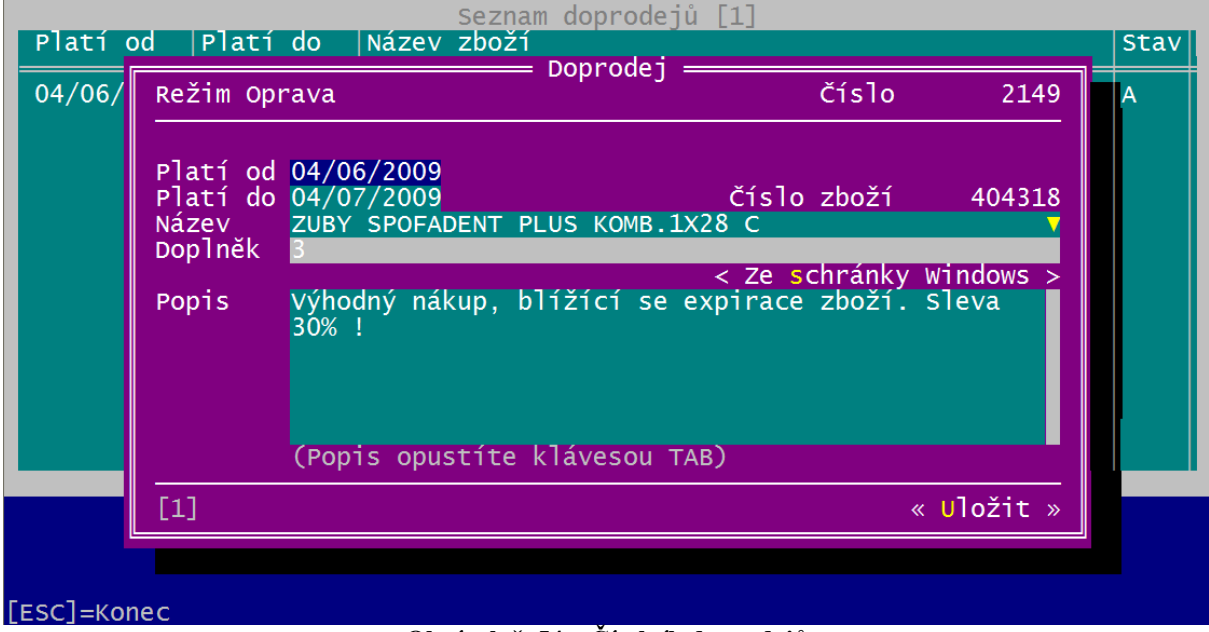

Obrázek č. 54 – Číselník doprodejů

#### Číselníky – obchody

Každý, zde založený obchod, je zcela samostatný. Všechny číselníky a veškerá nastavení jsou platná vždy jen pro aktuální obchod. Pouze objednávky se ze všech obchodů zobrazují společně v jednom seznamu.

|                       | Seznam obchodů                                                                             |                       |   |
|-----------------------|--------------------------------------------------------------------------------------------|-----------------------|---|
| Obchod c.             | Nazev obchodu                                                                              | Stav                  |   |
| 0<br>1<br>2<br>3<br>4 | iProfi<br>Jednička z Prahy<br>Dvojka z Hradce Králové<br>Trojka z Ostravy<br>Čtyřka z Brna | A<br>A<br>A<br>A<br>A |   |
| Režim                 | Dprava Obchod Číslo obchodu                                                                |                       | 4 |
| Název                 | obchodu Čtyřka z Brna                                                                      |                       |   |
| [1]                   | ע א גען א גער אין אין אין אין אין אין אין אין אין אין                                      | ožit                  | » |
|                       |                                                                                            |                       |   |
|                       |                                                                                            |                       |   |
|                       |                                                                                            |                       |   |
| ESC]=Konec            |                                                                                            |                       |   |

Obrázek č. 55 –Číselník obchodů

#### Výběr obchodu

Přepnutí obchodu se provádí v hlavní menu i-FaRMIS – Výběr obchodu

| i-FaRMIS         |
|------------------|
| Objednávky ALT+A |
| Expedice ALT+B   |
| Faktury ALT+C    |
| Balíky           |
| Přenos dat ALT+W |
| Číselníky ▶      |
| Dotazy 🚬 🕨       |
| Nastavení        |
| Výběr obchodu    |
|                  |
| 1-FaRMIS-profi ► |

Standardně je založen obchod č.1, který je také při startu programu FaRMIS přednastaven.

#### Jak to vidí zákazník v obchodě:

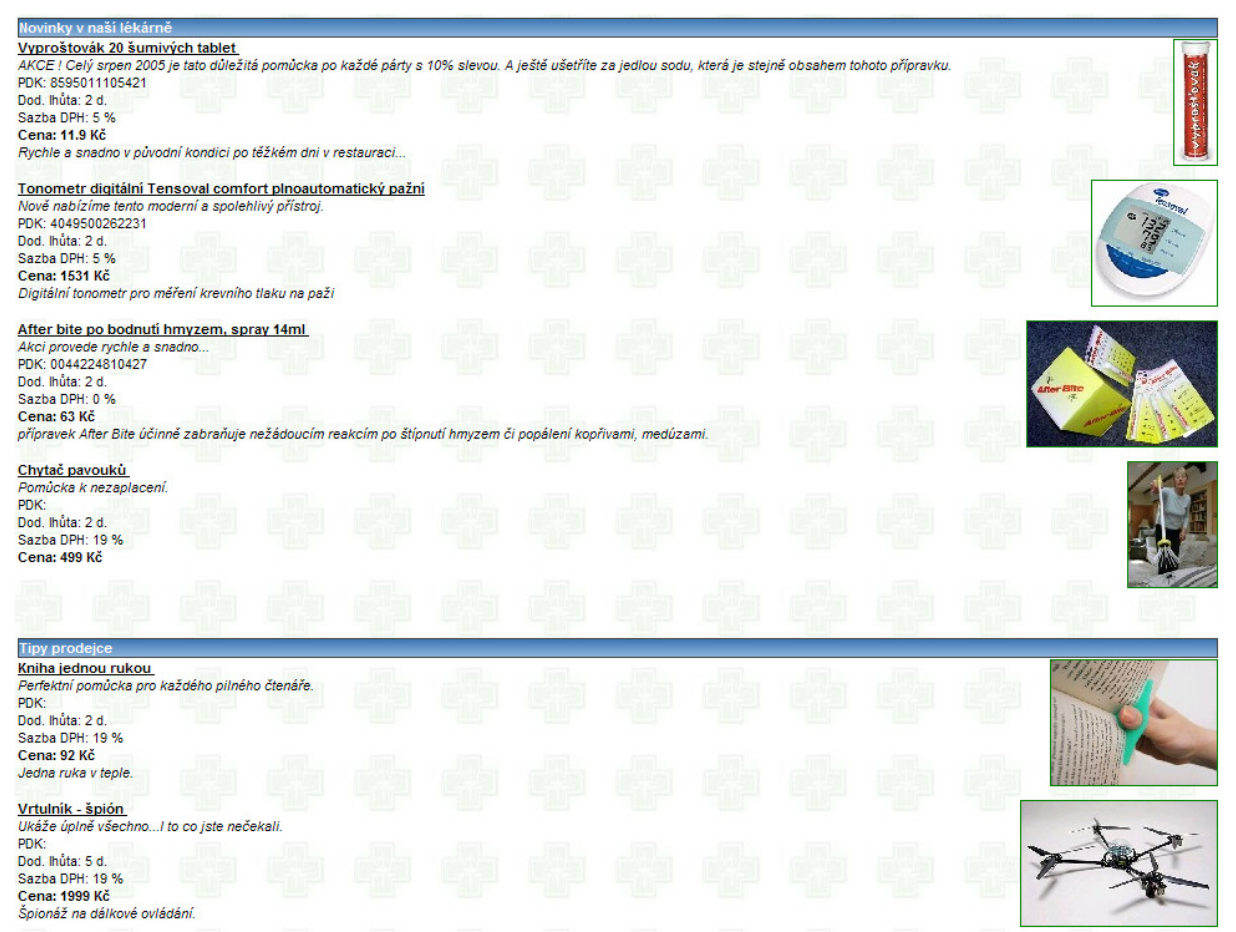

Obrázek č. 56 - Ukázka podoby informací, novinek a tipů z titulní stránky obchodu

# Jak může vypadat kompletní výsledek Vaší práce...

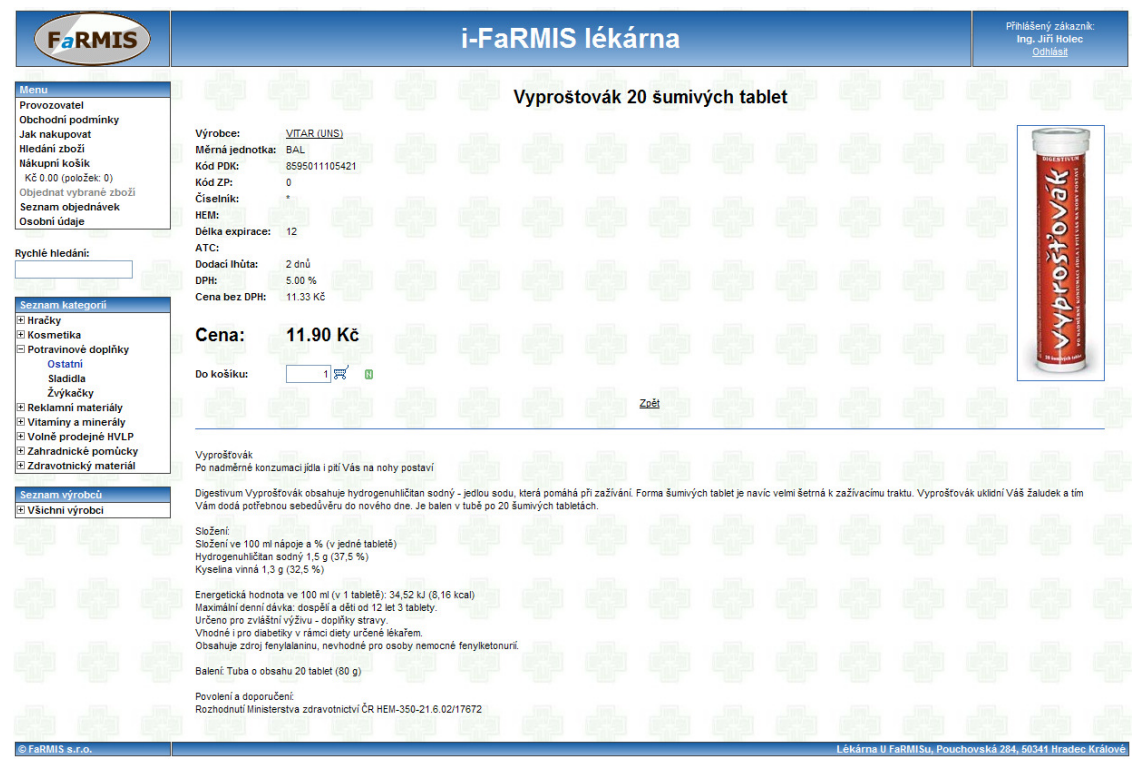

Obrázek č. 57 - Pohled na celý obchod, zobrazen detail vybraného zboží a zařazení do kategorií a skupin

#### Přenos dat

|                                                                                                    | Přenos dat           |                                     |            |       |
|----------------------------------------------------------------------------------------------------|----------------------|-------------------------------------|------------|-------|
| Fřenos z obchodu ————                                                                                 |                      |                                     |            | [1]   |
| Poslední úspěšný přenos<br>Počet nových objednávek<br>Počet nových zákazníků<br>Výsledek přenosu O.K. | 04/06/2009<br>0<br>0 |                                     |            |       |
| - Přenos do obchodu                                                                                   |                      | < <mark>s</mark> táhni              | data i-FaR | MIS>  |
|                                                                                                    |                      |                                     |            |       |
| Poslední úspěšný přenos (<br>Výsledek přenosu O.K.                                                    | 04/06/2009           |                                     |            |       |
| [X] Odeslat všechno []                                                                                | Odeslat i            | obrázky<br>——< <mark>0</mark> dešli | data i-FaR | MIS>  |
|                                                                                                    |                      |                                     |            |       |
| <protokol o="" přenosech=""></protokol>                                                               |                      |                                     | « Bu       | diž » |

Obrázek č. 58 - Přenos dat z lékárny do obchodu a zpět

Program si pamatuje změněné záznamy od posledního úspěšného přenosu dat, což jej umožňuje provádět efektivněji.

Tlačítko **< Stáhni data i-FaRMIS >,** provede stažení dat z obchodu do lékárny. Stahují se změny v číselníku zákazníků a objednávek zboží z obchodu.

Tlačítko < **Odešli data i-FaRMIS>**, provede odeslání dat z lékárny do obchodu. Odesílají se změny všech číselníků a změny ve stavech vyřízení objednávek.

V případě potřeby provést aktualizaci všech číselníků bez ohledu na jejich změny, je třeba zaškrtnout volbu "**Odeslat všechno**". Tuto volbu je vhodné použít i při prvotním naplnění obchodu na Internetu. Volba "**Odeslat i obrázky**" je aktivní jen při zvoleném odesílání všech dat a umožňuje přenést i obrázky u zboží.

Pouze operace "Stáhni a odešli data" vyžadují aktivní připojení k internetu.

Tlačítko **< Protokol o přenosech >** umožňuje zobrazit záznam o provedených přenosech dat mezi lékárnou a obchodem.

# Objednávky

Seznam objednávek slouží pro jejich první kontrolu. Zde je nejvhodnější místo pro případné stornování jedné nebo více položek z objednávky. Objednávky ze všech obchodů jsou zde zobrazeny pohromadě. Číslo obchodu, ze kterého objednávka přišla, je zobrazeno jako první sloupec s titulkem "O" (Obchod). Ve spodní části obrazovky jsou zobrazené detaily k objednávce, druh dopravy, typ platby a také počet balíků celkem/počet balíků bez poplatku.

|                                                                                                    | Internetové objednávky – všechny                |                                |                          |            |     |            |            |   |    |  |  |
|----------------------------------------------------------------------------------------------------|-------------------------------------------------|--------------------------------|--------------------------|------------|-----|------------|------------|---|----|--|--|
|                                                                                                    | ) Č.obj                                         | Zákazník                       | Přijata                  | Uzavřena   | dní | Komplet    | Placeno    | Ρ | */ |  |  |
|                                                                                                    | 2 1001<br>1002                                  | Jiří Holec -2<br>Jiří Holec -2 | 22/11/2008<br>22/11/2008 | 22/11/2008 | 0   | Ano<br>Ano | Ano<br>Ano |   | ZL |  |  |
| ⇔⊲<                                                                                                    |                                                 |                                |                          |            |     |            |            |   |    |  |  |
| -Jiří Holec -2<br>Čápova 176, Praha 9-Třeboradice, 19600<br>tel.: email: jiri.holec@gmail.com<br>Druh dopravy: Dobírka Druh platby: Kartou<br>[ESC]=Konec [V]=Všechny [I]=Rozpracované [H]=Hledání [F12]=Platba ipč.:7034 |                                                 |                                |                          |            |     |            |            |   |    |  |  |
|                                                                                                    | Obrázek č. 59 – Seznam internetových objednávek |                                |                          |            |     |            |            |   |    |  |  |

V seznamu objednávek je možné hledání v příjmení zákazníka nebo názvu firmy pomocí funkce [CTRL+U]. Změnit řazení seznamu můžete provést pomocí kombinace kláves [CTRL+R] varianty jsou "Datum založení/přijetí" objednávky, "Příjmení" zákazníka a počet "Dní" potřebných pro vyřízení objednávky. Další možností je filtrování seznamu podle období data "Založení", "Vyřízení" a "Stornování", dostupné je pomocí [CTRL+D]. Úprava poznámky k objednávce se provádí pomocí [CTRL+P]. Existence poznámky je signalizována ve sloupci "P" symbolem "x". (V editoru poznámek je možné pomocí [CTRL+O] vložit jméno přihlášené osoby a datum s časem editace)

| Detail objednávky č.1001                                         |         |              |         |    |  |  |  |  |  |
|------------------------------------------------------------------|---------|--------------|---------|----|--|--|--|--|--|
| – Název zboží                                                    | Obj.    | Skladem      | PCenaSD | *^ |  |  |  |  |  |
| J Chytač pavouků                                                 | 1       | 1.00         | 89.99   | С  |  |  |  |  |  |
| J Vyproštovák 20 šumivých tablet                                 | 2       | 20.00        | 57.00   | С  |  |  |  |  |  |
|                                                                  |         |              |         | ļ  |  |  |  |  |  |
| + <b>√</b> ↓                                                     |         |              |         |    |  |  |  |  |  |
| Název v lékárně: VYPROSTOVAK SUMIVE TBL.20<br>Doplněk v lékárně: |         |              |         |    |  |  |  |  |  |
| [ESC]=Konec [T]=Tisk [INS]=Označí/Odznačí [O]=Vloží (            | do obje | edná vky 👘 👘 |         |    |  |  |  |  |  |
| Obrázek č. 60 – Detail internetové objednávky                    |         |              |         |    |  |  |  |  |  |

Do rozpracované objednávky můžeme doplnit libovolné množství nových položek pomocí funkce **[CTRL+N]**. Při dalším přenosu dat mezi lékárnou a obchodem se nově doplněné položky automaticky odešlou do obchodu na internetu a zákazník je uvidí ve své objednávce. Již existující položky objednávky lze libovolně editovat a to včetně zadaných vlastností zboží.

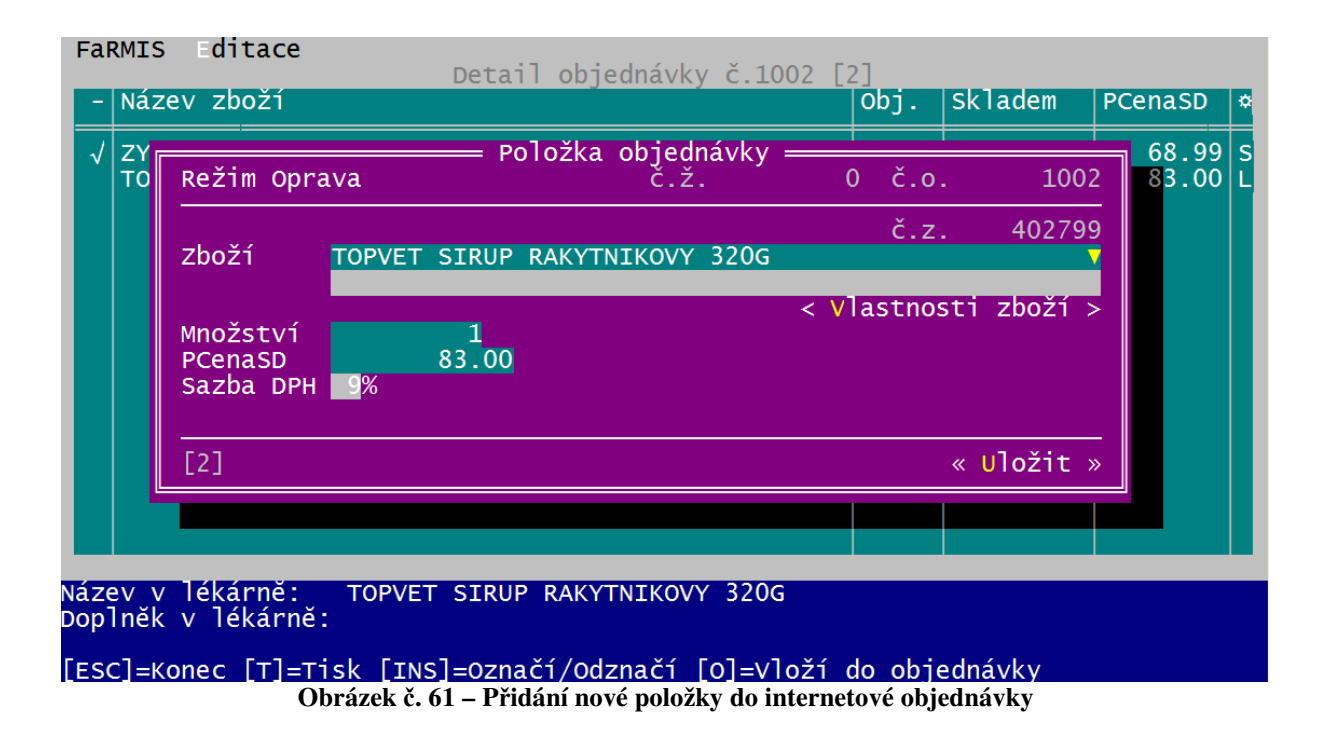

Pomocí označení jedné nebo více položek z objednávky, lze provádět "hromadné" operace. Označení se provede pomocí klávesy **[INS]**. Množinu vybraných záznamů lze vložit do objednávky pomocí **[CTRL+O]**, platí pouze položky ve stavu "**C-čeká na zpracování lékárnou**". Program postupně nabídne obvyklý formulář pro vložení nové položky do objednávky k distributorovi s předvyplněným množstvím z objednávky. Neoznačené záznamy se nezpracovávají.

Pokud zákazník zvolil u některé z objednávek způsob platby "Převod z účtu" nebo "eBanka" je každá takováto objednávka označena, že není zaplacena. Pomocí klávesy **[F12]** lze označit objednávku jako zaplacenou. Pouze objednávky v zaplaceném stavu, lze expedovat.

Pokud je internetová objednávka v pořádku, můžeme zahájit její expedici. Změněný stav se přenese do obchodu a zákazník je informován, že se objednávka vyřizuje.

#### Jak to vidí zákazník v obchodě:

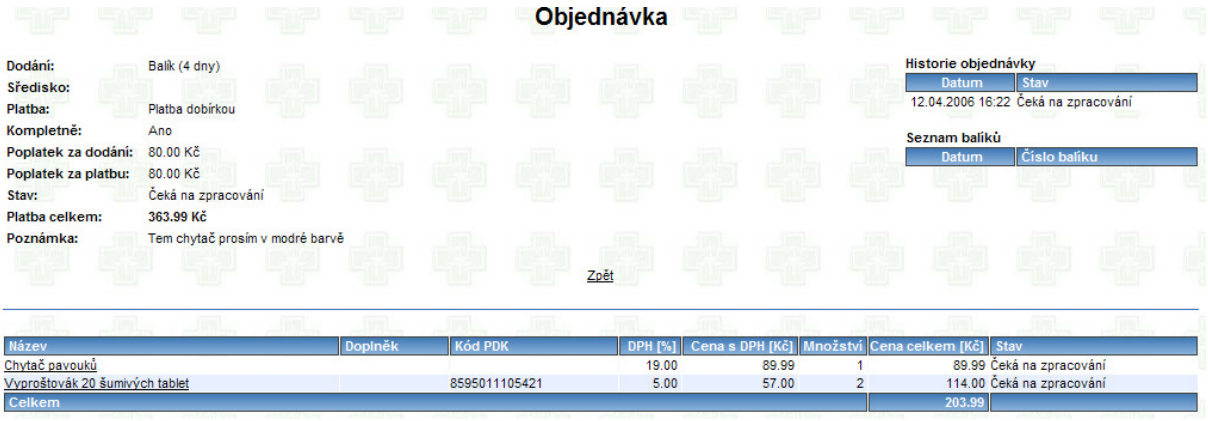

Obrázek č. 62

Pokud zákazník nezvolil možnost "**Dodat kompletně**" viz. *Obrázek č. 45 - Ukázka výběru způsobu dodání, platby a střediska zákazníkem při objednávce*, je možné odeslat k expedici jednotlivé položky z internetové objednávky postupně. Je třeba však pečlivě uvážit tento postup zejména s ohledem na vybraný způsob dopravy a způsob zaplacení.

# Expedice

Expedice zboží z obchodu představuje klasickou žádanku/prodejku s pevně stanovenými prodejními cenami. Její zahájení se provede pomocí **[CTRL+E]** v seznamu objednávek:

| 0            | č.obj      | Internetové d<br>Zákazník | objednávky -<br> Přijata | <ul> <li>rozpracova</li> <li>Uzavřena</li> </ul> | ané<br>dní | Komplet  | Placeno | Ρ | * |
|--------------|------------|---------------------------|--------------------------|--------------------------------------------------|------------|----------|---------|---|---|
| 2            | 1002       | Jiří Holec -2             | 22/11/2008               | / /                                              | 0          | Ano      | Ano     |   | L |
|              |            |                           |                          |                                                  |            |          |         |   |   |
|              |            |                           |                          |                                                  |            |          |         |   |   |
|              |            |                           |                          |                                                  |            |          |         |   |   |
|              |            | Chcete pro obj            | jednávku zał             | nájit exped <sup>.</sup>                         | ici?       |          |         |   |   |
|              |            | < Ano >                   |                          | «                                                | Ne         | »        |         |   |   |
|              |            |                           |                          |                                                  |            |          |         |   |   |
|              |            |                           |                          |                                                  |            |          |         |   |   |
| - <b>7</b> i | ří Holec - | -2                        |                          |                                                  |            |          |         |   |   |
| Čáp          | ova 176, I | Praha 9-Třeboradice, j    | 19600                    |                                                  |            |          |         |   |   |
| Dru          | h dopravy  | Dobírka Druh plati        | by: Hotove               | -uledání [E                                      | 121-1      | Platha . | inč :0  |   |   |
| [23          |            | Obrázek č. 63 – Zah       | áiení expedice i         | internetové obi                                  | iedná      | vkv      | rpc0    |   |   |

Po automatickém založení žádankového případu v objednávkách budete na tento případ přesměrováni v seznamu internetových expedičních případů.

| .obj         | Internetové objednávky – rozpracované<br>Zákazník              | K      | *      |     |
|--------------|----------------------------------------------------------------|--------|--------|-----|
| 1001<br>1002 | FaRMIS s.r.o.<br>FaRMIS s.r.o.                                 | A<br>N | L<br>C |     |
|              | Byl založen žádankový případ č. 298.<br><mark>« Budiž »</mark> |        |        |     |
|              |                                                                |        |        | × • |

Obrázek č. 64 – Automatické založení žádanky k internetové objednávce

Expedice probíhá ve stejném prostředí jako běžná žádanka. Je dostupná většina funkcí, kromě založení žádanky [**CTRL+N**], které je provedeno automaticky v návaznosti na objednávku. Do žádanky je možné vložit různé šarže, provést různé kombinace šarží apod. Při uzavření dokladu se provede aktualizace stavů v původní internetové objednávce.

|              | Seznam internetových expedičních př                      | ípadů – rozpracov | Jané       |      |     |  |  |  |  |  |
|--------------|----------------------------------------------------------|-------------------|------------|------|-----|--|--|--|--|--|
| Číslo        | Partner                                                  | Pořízeno          | Pořídil    | Sk   | *▲  |  |  |  |  |  |
|              |                                                          |                   |            |      |     |  |  |  |  |  |
| 298          | FaRMIS s.r.o.                                            | 12/04/2006        |            | 0    | U   |  |  |  |  |  |
|              |                                                          |                   |            |      | Ļ.Υ |  |  |  |  |  |
| • <b>•</b> • |                                                          |                   |            |      |     |  |  |  |  |  |
| Poznámka: 1  | lem chytac prosim v modré barvé                          |                   |            |      |     |  |  |  |  |  |
| Nák.ceny:    | 0.00 BD; 0.00 SD   Prod.c                                | eny: 0.00 I       | 8D; (      | 0.00 | SD  |  |  |  |  |  |
| [ENTER]=Ed i | it [CTRL] [ENTER]=Seznam [T][M]=Tisk                     | [V]=Všechny []]=H | lozpracova | né   |     |  |  |  |  |  |
|              | Obrázek č. 65 – Seznam internetových expedičních případů |                   |            |      |     |  |  |  |  |  |

Aktivace zobrazení porovnání mezi obsahem objednávky a žádanky se provede pomocí **[CTRL+R]** v detailu žádanky. Ukázku tohoto porovnání ukazuje následující obrázek.

| – Výdej internetové c<br>Žádanka 295/ 298 Datum v<br>– Porovnání žádanky a c | objednávky – FaRMIS s<br>vydání 12/04/2006<br>objednávky – chybějíť | s.r.o. ——<br>Sta<br>cí položky | uv žádanky    | U        |
|------------------------------------------------------------------------------|---------------------------------------------------------------------|--------------------------------|---------------|----------|
| Název                                                                        | Doplněk                                                             | Žádanka                        | Objedn.       | <b>^</b> |
| ACNEX GEL 20G<br>Vyprostovak sumive tBL.20                                   |                                                                     | 0<br>0                         | 1<br>2        | •        |
| →<br>→ C <mark>enový přehled</mark><br>Prodejní cena SD = 0.00/              | 0.00                                                                | —— Žádaı                       | 1 nka 1 z 1 - |          |

Obrázek č. 66 – Aktivované porovnání objednávky a žádanky

Ve sloupci "Žádanka" je uvedeno množství již vložené do žádanky a sloupec "Objedn." ukazuje objednané množství zákazníkem. Výběr zboží pro vložení z objednávky do žádanky provádíme šipkami nahoru a dolu, potvrdíme jej klávesou [ENTER]. Program vloží do žádanky zboží s množstvím podle objednávky. Položky v tomto seznamu postupně ubývají, jakmile jsou kompletně vyřízeny-vloženy do žádanky. Opakované automatické zobrazení tohoto porovnání ovlivňuje přepínač vysvětlený v kapitole Nastavení i-FaRMISu v lékárně na straně č.52

# Faktury

Zahájení fakturace se provede uzavřením žádanky. To je možné provést dvojím způsobem:

- 1. Pomocí [CTRL+F] v seznamu internetových expedičních případů bezhotovostní platba v případě dodání na dobírku apod.
- 2. V detailu žádanky, pomocí [\*] platba v hotovosti při osobním odběru zboží

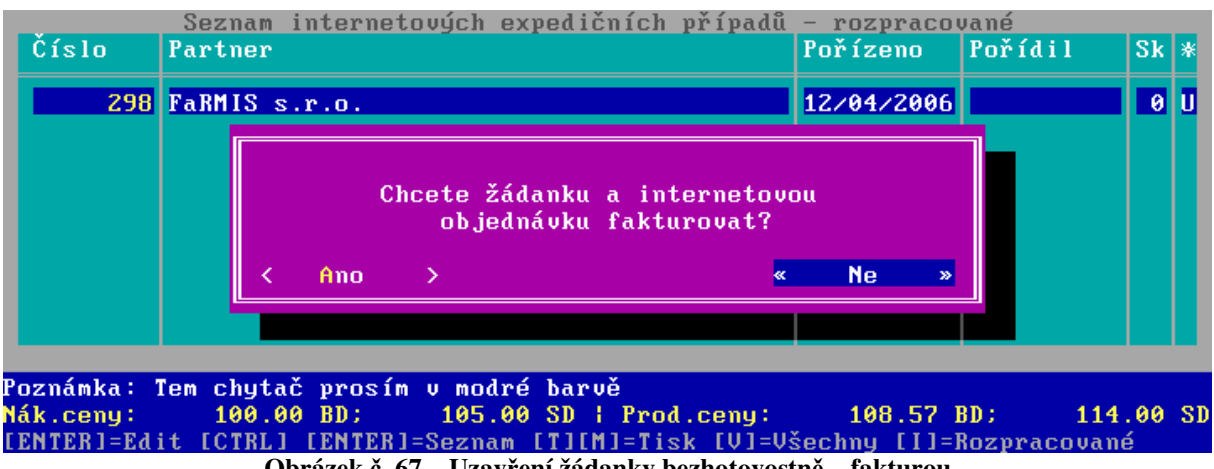

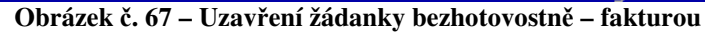

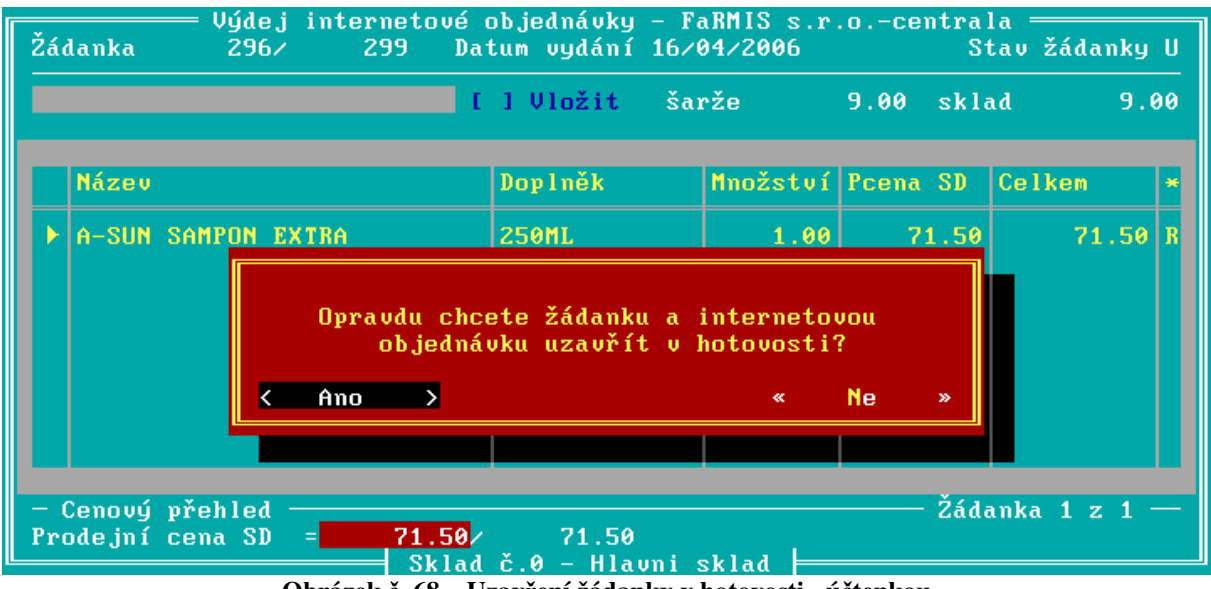

Obrázek č. 68 – Uzavření žádanky v hotovosti - účtenkou

Při uzavírání žádanky se může objevit i následující varování.

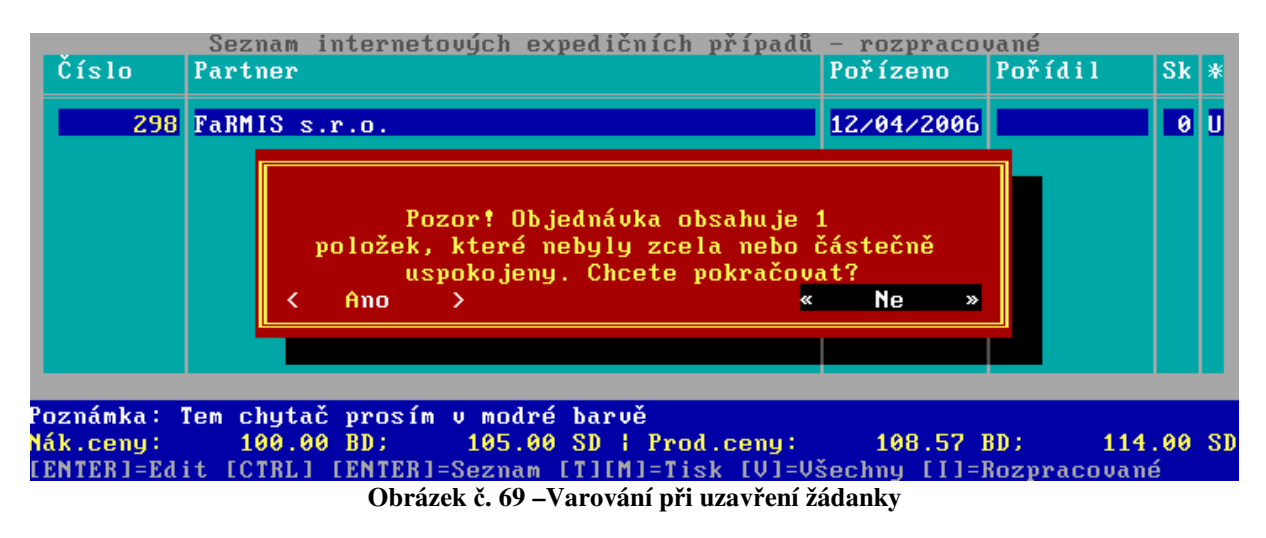

Program FaRMIS provádí při každém uzavřením tohoto dokladu porovnání jeho obsahu s výchozí objednávkou od zákazníka z internetového obchodu. Varování obsahuje i počet položek, které nevyhověly tomuto porovnání. Pokud chcete zobrazit položky, které jsou potencionálně chybné, použijte postup uvedený v kapitole **Expedice** na **straně č.46** 

# Faktury - tisk dokladů

Tisk dokladů provedete pomocí **[CTRL+T]**. V seznamu faktur Vám program nabídne možnost vytisknout jak fakturu, tak dodací list.

| Č (ala     | Sez     | nam faktur za                  | internetové                                                                                                    | objednávky             | - rozpraco   | vané<br>Uživatol |   |   |
|------------|---------|--------------------------------|----------------------------------------------------------------------------------------------------|------------------------|--------------|------------------|---|---|
| CISIU      | Uapera  |                                | vystavenu                                                                                                    | oprachost              | Zua.rineni   | UZIVALEI         |   | * |
| 334        | FaRMIS  | 8 s.r.o.                       | 12/04/2006                                                                                                    | 26/04/2006             | 12/04/2006   |                  | W | N |
|            |         | Co<br><mark>« Fakturu »</mark> | si přejete<br><dod. l<="" th=""><th>vytisknout?<br/>isty&gt; &lt;</th><th>Nic &gt;</th><th></th><th></th><th></th></dod.> | vytisknout?<br>isty> < | Nic >        |                  |   |   |
|            |         |                                |                                                                                                    |                        |              |                  |   |   |
| Prod.ceny  | : 1     | 184.19 BD;                     | 203.99 SD                                                                                                    |                        |              |                  |   |   |
| [ESC]=Kone | ec [EN] | [ER]=Obsah [CTR                | L] [T]=Tisk                                                                                                    | [V]=Všechny            | j []]=Rozpra | ac.              |   |   |
|            |         | Obrázek č. 70                  | - Tisk doklad                                                                                                    | lů o žádance :         | ze seznamu   |                  |   |   |

V detailu faktury Vám program nabídne pouze možnost vytisknout dodací list.

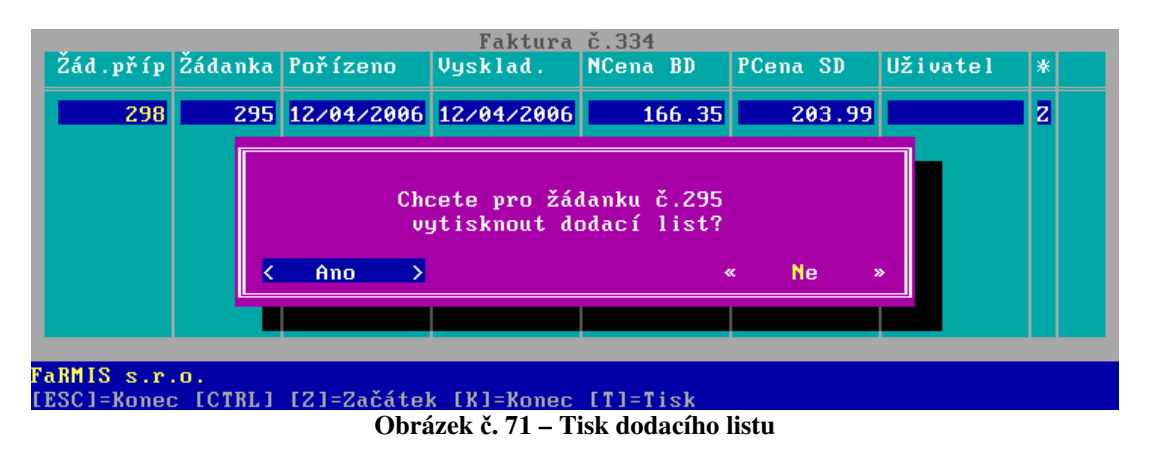

Uzavření faktury se provede pomocí **[CTRL+U]** v seznamu faktur. Tímto úkonem současně automaticky vznikne záznam v seznamu balíků.

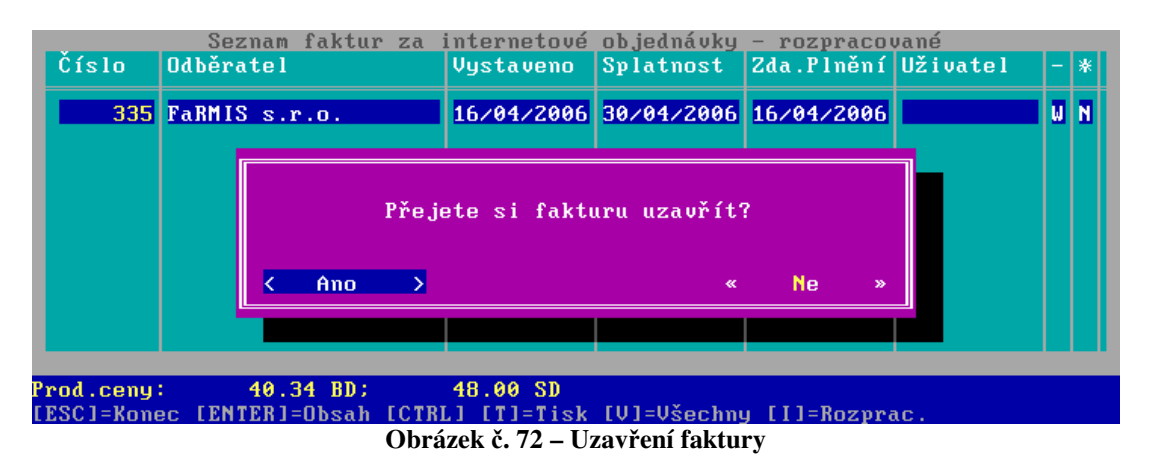

# Balíky

|            | Seznam balíků       |            |   |   |   |
|------------|---------------------|------------|---|---|---|
| Datum      | Osoba               | Balík č.   | е | S | ľ |
| 26/11/2006 | Holec Jiří          | AB-BAL-152 | A | Â |   |
| 26/11/2006 | Richter Marek       |            | A | A |   |
| 26/11/2006 | Křivohlavý Ladislav |            | Ĥ | Ĥ |   |
| 26/11/2006 | Vít Marcel          |            | Ĥ | Ĥ |   |
| 26/11/2006 | Jamborová Eva       |            | Ĥ | Ĥ |   |
| 26/11/2006 | Zelenková Iveta     |            | Ĥ | Ĥ |   |
| 26/11/2006 | Kostlivý Jiří       |            | Ĥ | Ĥ |   |
|            |                     |            |   |   |   |
| 4          |                     |            |   |   |   |

Obrázek č. 73 – Seznam balíků

Seznam balíků slouží pro export dat pro program Pošta 2002. Sloupec s označením "e" obsahuje informaci o provedení exportu. Export se provádí pomocí kombinace [CTRL+E]. Export je ve formátu DBF v kódování Kamenický. Pro použití této funkce kontaktujte servisního technika. Standardně se data z exportu ukládají do pracovního adresáře stanice. Např. P:\STANA, pokud to chcete změnit, je třeba upravit následující sekci v souboru PAENIUM.INI v P:[root]

#### [IFARMIS]

POSTA2002=P:\POSTA\

Záznamy, které nechcete exportovat můžete zablokovat pomocí kombinace [CTRL+DEL]. Export je ve formátu DBF v kódování Kamenický. Pro použití této funkce kontaktujte servisního technika.

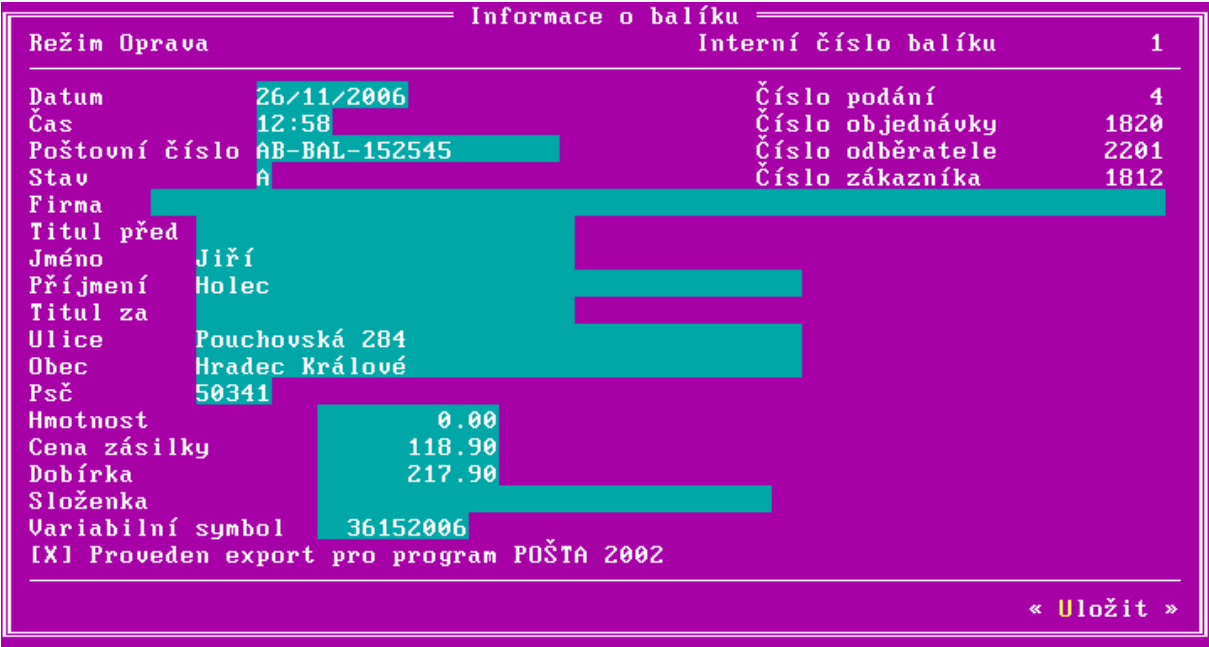

Obrázek č. 74 – Detail záznamu o balíku

Informace z detailu můžete libovolně upravovat. Standardně jsou vloženy informace z objednávky při uzavření faktury.

# Nastavení i-FaRMISu v lékárně

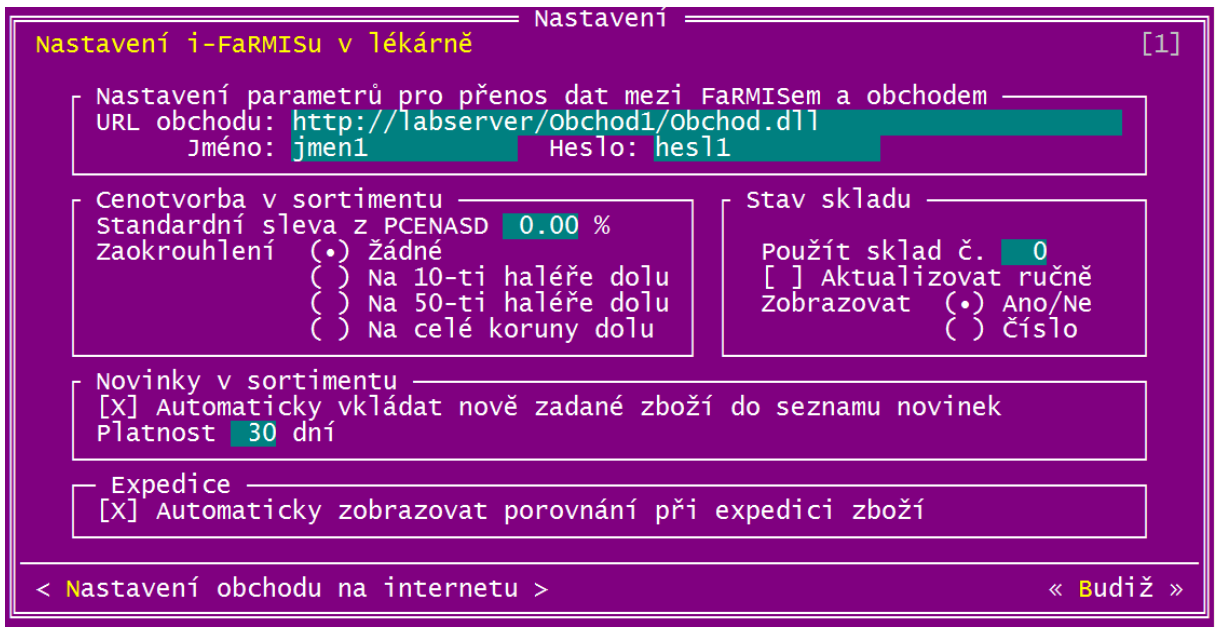

Obrázek č. 75 - Nastavení i-FaRMISu v lékárně

V sekci "**Nastavení parametrů pro přenos dat …**" je třeba zadat internetovou adresu Vašeho obchodu a jméno s heslem pro autorizaci k těmto přenosům mezi obchodem a lékárnou. Jméno a heslo Vám přidělí technický správce obchodu.

Způsob stanovení ceny v obchodě je možné nastavit v sekci "**Cenotvorba v sortimentu**". Zadáme slevu v procentech, kterou chceme poskytnout z běžné prodejní ceny s DPH v lékárně a způsob zaokrouhlení ceny po této slevě.

V sekci "**Novinky v sortimentu**" je možné zapnout drobnou pomůcku, která Vám bude automaticky plnit seznam novinek, které se ukazují na titulní straně obchodu. Jakmile zadáme do sortimentu nové zboží, tak se z něj stane i novinka s přednastavenou platností ve dnech.

V sekci "**Expedice**" lze zvolit automatické zobrazení porovnání položek z objednávky zákazníka a položek již vložených do žádanky. Tento "ubývající" seznam je vhodnou pomůckou pro větší objednávky.

V sekci "**Stav skladu"** zvolíte číslo skladu, podle kterého se bude provádět aktualizace prodejních cen a stavu skladu v sortimentu aktuálního obchodu.

Přepínač "Aktualizovat ručně" umožňuje nastavit, jestli při přenosu dat mezi lékárnou a obchodem dojde k automatické aktualizaci stavu skladu v sortimentní kartě a následnému odeslání nebo údaje o stavu skladu nebudou aktualizovány programem, ale jen ručně.

Volba **"Zobrazovat Ano/Ne – Číslo"** představuje způsob zobrazení stavu skladu v detailu položky internetového obchodu. Varianta "Ano/Ne" nezobrazuje číslo se stavem, ale jen textovou informaci. Varianta "Číslo" zobrazuje fyzický stav skladu v lékárně v okamžiku přenosu dat. (Pokud není zapnuto "Aktualizovat ručně")

#### Nastavení obchodu na internetu

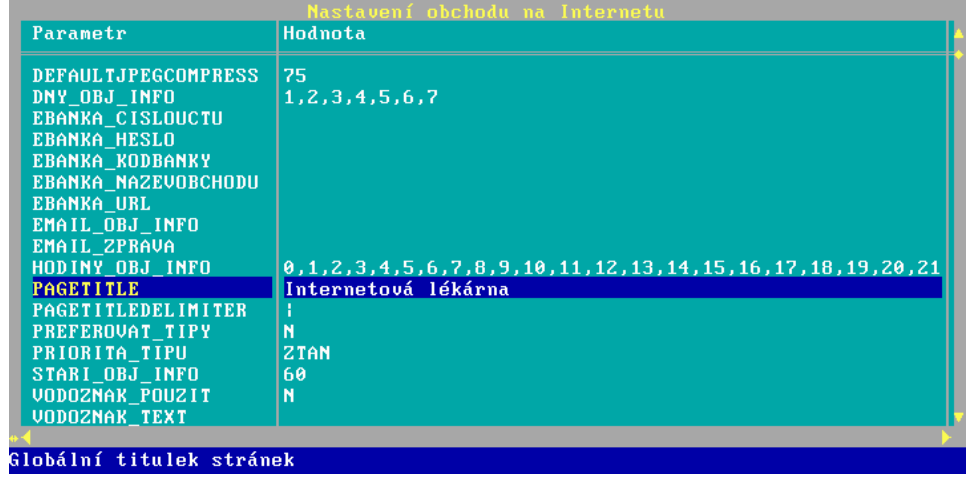

Obrázek č. 76 – Seznam nastavení obchodu na internetu

Seznam parametrů je uložen v obchodě na internetu. První sloupec představuje název parametru, druhý jeho hodnotu. Pod seznamem parametrů se ke každé položce objeví její podrobný popis. Pokud chcete parametr změnit stiskněte klávesu **[ENTER]** a objeví se následující obrazovka:

|           | Nastavení parametru —————                 |
|-----------|-------------------------------------------|
| Parametr  | PAGETITLE                                 |
| Hodnota   | Internetová lékárna                       |
| Poznámka  | Globální titulek stránek                  |
| (Pole 'He | odnota' opustíte klávesou TAB) « Uložit » |

Obrázek č. 77 – Detail parametru nastavení obchodu na internetu

V detailu parametru můžete běžnými editačními postupy upravit pole **"Hodnota"**. Pokud provedené změny chcete uchovat stiskněte tlačítko **<Uložit>**.

Pokud změníte hodnotu nějakého parametru, objeví se následující dialog:

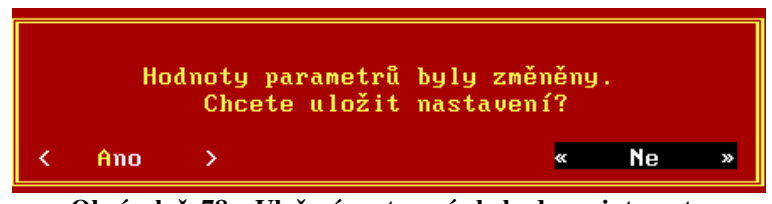

Obrázek č. 78 – Uložení nastavení obchodu na internetu

Pokud chcete změněné parametry uložit zvolte tlačítko < Ano >.

#### Seznam parametrů nastavení obchodu na internetu

| Parametr            | Popis                                                                                                    |
|---------------------|----------------------------------------------------------------------------------------------------|
| VODOZNAK_POUZIT     | Používat vodoznak v obrázcích - seznam hodnot oddělených čárkou (N - Ne nikdy, A -                                              |
|                     | Ano vždy, O - Obrázek, Z - Zboží, I - Info)                                                                                     |
| VODOZNAK_TEXT       | Text vodoznaku v obrázku                                                                                                    |
| VODOZNAK_FONT       | Název fontu pro text vodoznaku v obrázku                                                                                        |
| VODOZNAK_UROVEN     | Úroveň průhlednosti vodoznaku v obrázku (0 - 100)                                                                               |
| VODOZNAK_UMISTENI   | Umístění vodoznaku v obrázku (N -nahoře, S - střed, D - Dole)                                                                   |
| PREFEROVAT_TIPY     | Preferovat tipy na zboží (A - ano, N - ne, V - kromě hledání dle váhy ano)                                                      |
| PRIORITA_TIPU       | Priorita tipů - dle pořadí: A – akce, N – novinka, T - tip prodejce, D – doprodej, Z - tajný                                    |
|                     | tip                                                                                                    |
| EMAIL_OBJ_INFO      | E-mail pro odesílání informací o objednávkách provozovateli                                                                     |
| STARI_OBJ_INFO      | Stáří objednávek v sekundách, pro které bude zasílán provozovateli email o objednávkách                                         |
| DNY_OBJ_INFO        | Výčet dní v týdnu (oddělených čárkou), po které bude zasílán provozovateli email o                                              |
|                     | objednávkách                                                                                                    |
| HODINY_OBJ_INFO     | Výčet hodin (oddělených čárkou), po které bude zasílán provozovateli email o                                                    |
|                     | objednávkách                                                                                                    |
| EMAIL_ZPRAVA        | E-mail pro zasílání zpráv (Napište nám)                                                                                         |
| EBANKA_NAZEVOBCHODU | Nastavení eKonta - název obchodu (pro identifikaci provozovatele)                                                               |
| EBANKA_CISLOUCTU    | Nastavení eKonta - číslo účtu provozovatele                                                                                     |
| EBANKA_KODBANKY     | Nastavení eKonta - kód banky provozovatele (5500 - Raiffeisenbank a.s.)                                                         |
| EBANKA_HESLO        | Nastavení eKonta - heslo pro výpis plateb z eKonta                                                                              |
| PAGETITLE           | Globální titulek stránek                                                                                                    |
| PAGETITLEDELIMITER  | Oddělovač globálního a lokálního titulku stránky                                                                                |
| DEFAULTJPEGCOMPRESS | Výchozí hodnota komprese obrázků (JPG)                                                                                          |
| KOSIK_TIMEOUT       | Doba v hodinách, po kterou se bude držet košík nepřihlášeného uživatele                                                         |
| SESSION_TIMEOUT     | Doba v hodinách, po kterou bude platná jedna návštěva zákazníka                                                                 |
| DB_TEMPLATES        | Umístění šablon v databázi (A/N)                                                                                                |
| PHARMDATA_CISELNIK  | Výčet číselníků (oddělených čárkami), pro které je povoleno stahování informací ze                                              |
|                     | serveru PharmData.                                                                                                    |
| MIN_HODNOTA_OBJ     | Minimální hodnota objednávky [Kč]                                                                                               |
| GA_NAZEV_OBCHODU    | Google analytics - název obchodu                                                                                                |
| GA_KURZ_DOLARU      | Google analytics - aktuální kurz USD                                                                                            |
| HLEDZB_VAHA_NAZEV   | Hledání zboží - váha hledaného textu v názvu                                                                                    |
| HLEDZB_VAHA_DOPLNEK | Hledání zboží - váha hledaného textu v doplňku                                                                                  |
| HLEDZB_VAHA_POPISK  | Hledání zboží - váha hledaného textu v krátkém popisu                                                                           |
| HLEDZB_VAHA_POPISD  | Hledání zboží - váha hledaného textu v dlouhém popisu                                                                           |
| HLEDZB_VAHA_PDK     | Hledání zboží - váha hledaného textu v kódu PDK                                                                                 |
| EMAIL_ODESILATEL    | Emailová adresa použítá v poli "Od:" zpráv o změně stavu objednávky, a v upozornění na                                          |
|                     | nezpracované objednavky.                                                                                                    |
| DODANI_LIMIT_BALNE  | Aplikovat limit dodani i na balne (A/N)                                                                                         |
| LOG_KOBOI           | Logovat navstevy prohlizecu z tabulky robotu (A/N)                                                                              |
| KRAIKY_POPIS_PDK    | Aplikovat kratky popis za serveru PharmData, neni-li zadan vlastni.                                                             |
| CISLO_UCTU_LEKAKNA  | Cisio uctu lekarny (pro platbu prevodem z uctu na ucet).                                                                        |
| PAYSEC_URL          | Nastaveni Paysec - URL plateoni brany Paysec                                                                                    |
| PAYSEC_MSG_1        | Nastaveni Paysec - niaseni pri zamitnuti transakce (Pozn. CSOB!!! Obchodnik je povinen                                          |
| DAVSEC MSC 2        | Zobrazit text v presnem znem:)<br>Nastavaní Davíšaa, blážaní rži nagyžřaní transalsa (Dazn, ČSODULObabadník ja                  |
| PAISEC_MSG_2        | Nastavení Paysec - niasení při neoveření transakce (Pozn. CSOB!!! Obchodník je                                                  |
| DAVSEC CISLOUCTU    | povinen zoorazit text v presnem znemi!)<br>Nastavaní DavSaa – čísla Kanta internatového ababadu (sadmimístné čísla, svetí iti z |
| FAISEC_CISLOUCIU    | Ivasiavem raysec - cisio Konta internetoveno obchodu (sedmimistne cisio; musi jit o                                             |
| DAVSEC MSG DDIJEMCE | akuvni Konto pro obchouniky v systemu r aystel).<br>Nastavaní DavSac – zpráva pro příjamca platby (lákárnu)                     |
| SMS LOGIN           | Přihlašovací iméno pro službu odesílání SMS zpráv (stav objednávky)                                                             |
| SMS_LOON            | Hesto pro službu odesílání SMS zpráv (stav objednávky)                                                                          |
| SMS_HESEO           | IIEI brány pro odesílání SMS zpráv                                                                                              |
|                     | UNE brany pro bucshalli sivis zprav                                                                                             |

#### Praktický postup: Kompletní zavedení jedné položky zboží

Cílem je ukázat, jak efektivně použít volně dostupné informace na Internetu k naplnění Vaší databáze zboží v obchodu. Práci s obrázky a schránkou Windows.

#### Poznámka:

Pozor, ačkoliv jsou www stránky mnoha výrobců naplněny volně přístupnými informacemi a obrázky, jejich použití může podléhat licenčním pravidlům apod. Pro konkrétní pravidla použití obrázků či textů se informujte u každé firmy zvlášť.

Tento postup je pouze příklad, rozhodně jej nelze aplikovat obecně.

Zde uvedené zboží je pouze náhodný příklad, společnost FaRMIS s.r.o. není na prodeji tohoto zboží žádným způsobem zainteresována.

#### **Postup:**

- 1. Vybereme si zboží, které chceme nabízet v obchodě
  - zvolili jsme "Vyprošťovák"
- Pokud máme zboží skladem, prozkoumáme jeho výrobce případně dovozce.
   výrobcem je "Vitar s.r.o."
- 3. Hledání podrobných popisů ke zboží
  - použijeme www stránky výrobce, zkusíme www.vitar.cz
  - případně nějaký vyhledávací server např. <u>www.google.com</u>
- 4. Hledání na stránkách <u>www.vitar.cz</u>
  po chvilce jsme jej objevili v sekci "Produkty/Potravinové doplňky",
- 5. Máme zboží s obrázkem a popisem http://www.vitar.cz/index.php?rec=165&d=1
- 6. Název sekce se výborně hodí pro název kategorie, kterou vytvoříme výše popsaným postupem
- 7. Nyní je třeba vybrat název pro skupinu zboží, zvolíme "Ostatní" a zase ji vytvoříme výše uvedeným postupem
- 8. Nyní můžeme přistoupit k vlastnímu vložení zboží do obchodu. Vybere položku ze sortimentu lékárny. Upravíme název např. na "Vyprošťovák 20 šumivých tablet"
- 9. Na internetové stránce z bodu č.5 zkopírujeme text popisující vlastnosti zboží do schránky windows
- 10. Pomocí tlačítka "Ze schránky Windows" naplníme krátký a dlouhý popis zboží.
- 11. Obrázek na téže stránce pomocí pravého tlačítka myši uložíme do souboru.
- 12. Pomocí volby "Nahrát" obrázek načteme do databáze u Vás v lékárně.

# Administrativní rozhraní

Administrativní rozhraní je součástí webových stránek obchodu a slouží ke správě souborů (šablony stránek, obrázky atp.) a zobrazování statistik.

Ke vstupu do administrativní části musí mít uživatel přidělena potřebná oprávnění:

- správce souborů
- správce statistik

#### Souborový manažer

Tato část slouží k nahrávání, stahování a třídění souborů obchodu. Souborový manažer je ActiveX prvek, proto musí být pro správnou funkci ActiveX povoleno v prohlížeči!

|                          |              |   |                                                                                                    |                  | 1-1                   |                                                                                                    |                  |                |               | Mai                                                                                                    |
|--------------------------|--------------|---|----------------------------------------------------------------------------------------------------|------------------|-----------------------|----------------------------------------------------------------------------------------------------|------------------|----------------|---------------|----------------------------------------------------------------------------------------------------|
| enu<br>ochod<br>Ihlášení |              |   |                                                                                                    |                  |                       | Souborov                                                                                                    | ý manažer        |                |               |                                                                                                    |
| uborv                    |              |   | 🖃 c: [winxp] 🛛 🔽 c: \                                                                                                    |                  |                       | *+•                                                                                                    | Server: /        |                |               | ×+.                                                                                                    |
| uborový r                | nanažer      |   | * Název 🕈                                                                                                    | Přípona          | Velikost              | Datum                                                                                                    | * Název 🕇        | Přípona        | Velikost      | Datum                                                                                                    |
| tistilar                 |              |   | [CVSRoot]                                                                                                    |                  | <dir></dir>           | 30.01.2007 07:56:52                                                                                             | [Files]          | 6              | <dir></dir>   | 20.02.2007 09:43:03                                                                                                    |
| usuky                    |              |   | [Documents and Settings]                                                                                                    |                  |                       | 20.10.2006 00.00.00                                                                                             | [IIIIdges]       |                |               | 28.11.2006.10:15:58                                                                                                    |
| nasena o<br>avisadi a    | lata<br>Jecí |   | [E-BMIS DOS]                                                                                                    |                  | (DIR)                 | 23 10 2006 00:00:00                                                                                             | [rempiaces]      |                | (Dill)        | 20.11.2000 10.10.30                                                                                                    |
| štěvnost                 | tobchodu     |   | [Fox26]                                                                                                    |                  | (DIB)                 | 07 09 2007 11:02:50                                                                                             |                  |                |               |                                                                                                    |
| brazovan                 | é stránky    |   | [inetpub]                                                                                                    |                  | (DIB)                 | 27 09 2007 10:26:46                                                                                             |                  |                |               |                                                                                                    |
| dané výr                 | azy          |   | [Program Files]                                                                                                    |                  | <dib></dib>           | 27 10 2007 16:59:08                                                                                             |                  |                |               |                                                                                                    |
| jem zbož                 | í            |   | [Sdilenv]                                                                                                    |                  | <dib></dib>           | 29.10.2007 08:38:48                                                                                             |                  |                |               |                                                                                                    |
| jednávky                 |              |   | [StanA]                                                                                                    |                  | <dib></dib>           | 18.09.2007 11:58:52                                                                                             |                  |                |               |                                                                                                    |
|                          |              |   | [System Volume Information]                                                                                                    |                  | <dib></dib>           | 02.03.2006 08:51:48                                                                                             |                  |                |               |                                                                                                    |
|                          |              |   | [Temp]                                                                                                    |                  | <dir></dir>           | 26.10.2007 14:32:44                                                                                             |                  |                |               |                                                                                                    |
|                          |              |   | [WINDOWS]                                                                                                    |                  | <dir></dir>           | 23.10.2007 13:31:14                                                                                             |                  |                |               |                                                                                                    |
|                          |              |   | AUTOEXEC                                                                                                    | BAT              |                       | 0 01.03.2006 16:20:10                                                                                           |                  |                |               |                                                                                                    |
|                          |              |   | AVG7QT                                                                                                    | DAT              | 12 295 2              | 65 18.09.2006 08:17:18                                                                                          |                  |                |               |                                                                                                    |
|                          |              |   | boot                                                                                                    | ini              | 2                     | 11 29.10.2006 00:00:00                                                                                          |                  |                |               |                                                                                                    |
|                          |              |   | Bootfont                                                                                                    | bin              | 4 9                   | 52 25.10.2001 13:00:00                                                                                          |                  |                |               |                                                                                                    |
|                          |              |   | CONFIG                                                                                                    | SYS              |                       | 0 01.03.2006 16:20:10                                                                                           |                  |                |               |                                                                                                    |
|                          |              |   | 10                                                                                                    | SYS              |                       | 0 01.03.2006 16:20:10                                                                                           |                  |                |               |                                                                                                    |
|                          |              |   | MSDOS                                                                                                    | SYS              |                       | 0 19.10.2006 00:00:00                                                                                           |                  |                |               |                                                                                                    |
|                          |              |   | NTDETECT                                                                                                    | COM              | 47 5                  | 64 02.03.2006 08:43:06                                                                                          |                  |                |               |                                                                                                    |
|                          |              |   | ntldr                                                                                                    |                  | 250 0                 | 48 17.10.2006 00:00:00                                                                                          |                  |                |               |                                                                                                    |
|                          |              |   | pagefile                                                                                                    | sys              | 792 723 4             | 56 29.10.2007 08:03:56                                                                                          |                  |                |               |                                                                                                    |
|                          |              |   | PDOXUSRS                                                                                                    | NET              | 13 0                  | 30 21.09.2007 12:13:50                                                                                          |                  |                |               |                                                                                                    |
|                          |              |   |                                                                                                    |                  |                       |                                                                                                    |                  |                |               |                                                                                                    |
|                          |              |   |                                                                                                    |                  |                       |                                                                                                    |                  |                |               |                                                                                                    |
|                          |              |   |                                                                                                    |                  |                       |                                                                                                    |                  |                |               |                                                                                                    |
|                          |              |   |                                                                                                    |                  |                       |                                                                                                    |                  |                |               |                                                                                                    |
|                          |              |   |                                                                                                    |                  |                       |                                                                                                    |                  | <u></u>        |               |                                                                                                    |
|                          |              |   |                                                                                                    | Nahrát           |                       |                                                                                                    | Vytvořit adresář | Stáhnou        | t             | Smazat ?                                                                                                    |
|                          |              |   | Stahování seznamu souborů ze se                                                                                                    | rveru bylo dokor | nčeno.                |                                                                                                    |                  |                |               |                                                                                                    |
|                          |              |   |                                                                                                    |                  |                       |                                                                                                    |                  | 1              |               |                                                                                                    |
|                          |              | _ | and the second second sec |                  | and the second second | The second second second second second second second second second second second second second second second se |                  | See Hill Press | THE REPORT OF | and the second second se |

Obrázek č. 79 – Administrativní rozhraní: souborový manažer

#### Ovládání souborového manažeru

Rozbalovací seznam jednotek – výběr jednotky (disku)

- Tlačítka [\*] označení / odznačení aktuálního souboru (též klávesy Ins a mezerník)
- Tlačítka [+] označení všech souborů
- Tlačítka [-] odznačení všech souborů
- Tlačítko [Nahrát] nahraje označené soubory (nebo aktuální soubor) na server

Tlačítko [Vytvořit adresář] – vytvoří na serveru adresář (složku)

Tlačítko [Stáhnout] - stáhne označené soubory (nebo aktuální soubor) na disk

Tlačítko [Smazat] - smaže označené soubory (nebo aktuální soubor či adresář)

#### Statistiky

Tato část nabízí zobrazení nejrůznějších statistik týkajících se obchodu jako např. návštěvnost, nejčastěji zobrazované stránky, vyhledávané výrazy, statistiky objednávek, přenosy dat atd.

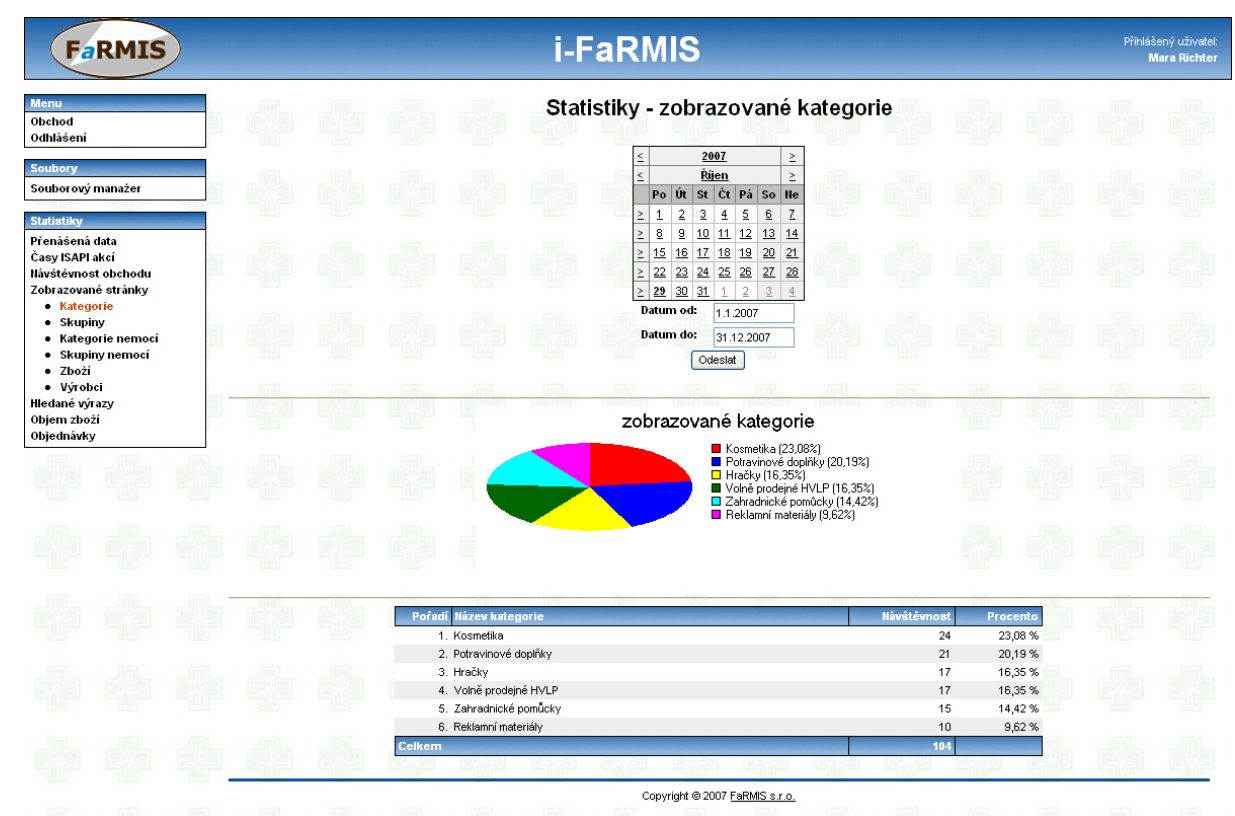

Obrázek č. 80 – Administrativní rozhraní: statistiky

#### Předdefinované statistiky:

- Přenášená data
  - Počet přenosů (*objem přenášených dat dle počtu přenosů*)
  - Výstupní celkem (objem přenášených dat dle celkového množství výstupních dat)
  - Výstupní průměrně (*objem přenášených dat dle průměrného množství výstupních dat*)
  - Vstupní celkem (objem přenášených dat dle celkového množství vstupních dat)
  - Vstupní průměrně (*objem přenášených dat dle průměrného množství vstupních dat*)
- Časy ISAPI akcí
  - Čas celkem (*objem přenášených dat dle celkového času*)
  - Čas průměrně (*objem přenášených dat dle průměrného času*)
- Návštěvnost obchodu
  - Zákazníci (návštěvnost zákazníků)
  - Prohlížeče (nejčastěji používané prohlížeče)
  - Odkazy TLD (odkazy z jiných stránek dle Top-Level-Domain)

- Odkazy doména (*odkazy z jiných stránek dle domény*)
- Odkazy server (odkazy z jiných stránek dle serveru)
- Odkazy soubor (*odkazy z jiných stránek dle souboru*)
- Odkazy celé URL (odkazy z jiných stránek dle celého URL)
- Denní návštěvnost (návštěvnost obchodu po dnech)
- Hodinová návštěvnost (návštěvnost obchodu po hodinách)
- Zobrazované stránky
  - Kategorie zboží (nejčastěji zobrazované kategorie zboží)
  - Skupiny zboží (nejčastěji zobrazované skupiny zboží)
  - Kategorie nemocí (nejčastěji zobrazované kategorie nemocí)
  - Skupiny nemocí (nejčastěji zobrazované skupiny nemocí)
  - Zboží (nejčastěji zobrazované zboží)
  - o Výrobci (nejčastěji zobrazovaní výrobci)
- Hledané výrazy (nejčastěji vyhledávaná klíčová slova)
- Objem zboží
  - Kategorie zboží (počet položek zboží jednotlivých kategorií zboží)
  - Skupiny zboží (počet položek zboží jednotlivých skupin zboží)
  - Kategorie nemocí (počet položek zboží jednotlivých kategorií nemocí)
  - Skupiny nemocí (počet položek zboží jednotlivých skupin nemocí)
- Objednávky
  - Hod. objednávky (četnost objednávek po hodinách)
  - Způsob dodání (četnost objednávek dle způsobu dodání)
  - Způsob platby (četnost objednávek dle způsobu platby)
  - o Středisko (četnost objednávek dle střediska)
  - Prodej kategorie zboží (prodeje zboží v kategorii zboží)
  - Prodej skupina zboží (prodeje zboží ve skupině zboží)
  - Prodej kategorie nemocí (prodeje zboží v kategorii nemocí)
  - Prodej skupiny nemocí (prodeje zboží ve skupině nemocí)
  - Prodej zboží (prodeje jednotlivých druhů zboží)
  - Prodej výrobci (prodeje zboží výrobce)

# **Revize dokumentu**

| Revize | Datum      | Popis změn                                                                                                    |
|--------|------------|----------------------------------------------------------------------------------------------------|
| 1.0    | 19.3.2006  | První verze dokumentu. Chybí detailní popis expedice a fakturace.                                                                                                    |
| 1.1    | 12.4.2006  | Aktualizován celý dokument a obrázky, doplněn popis expedice, fakturace, akcí a info novinek                                                                                                    |
| 1.2    | 14.4.2006  | Doplnění obrázků a popisů do expedice a fakturace                                                                                                    |
| 1.3    | 16.4.2006  | Aktualizován obrázek a popis v číselníky-zákazníci                                                                                                    |
| 1.4    | 18.4.2006  | Opravy překlepů a různých formulací, rozšíření popisů v expedici                                                                                                    |
| 1.5    | 9.5.2006   | Doplnění popisu nastavení platebního rozhraní eBanka a s tím související změny v editoru číselníků a práce s objednávkami                                                                                                    |
| 1.6    | 22.5.2006  | Aktualizace obrázků s nastavením obchodu, detailu zákazníka a zboží.<br>Doplnění popisů souvisejících s těmito obrázky                                                                                                    |
| 1.7    | 11.7.2006  | Aktualizace popisů nastavení obchodu na internetu                                                                                                    |
| 1.8    | 23.7.2006  | Aktualizace obrázků v editoru zákazníků, způsobu dodání, typ platby, informace. Doplnění popisu v editorů zboží, informace.                                                                                                    |
| 1.9    | 27.11.2006 | Doplněna a aktualizována nápověda v celém modulu i-FaRMIS,<br>doplněno mnoho nových funkcí do seznamu objednávek (řazení,<br>hledání a filtrování), editace poznámky, v seznamu zákazníku<br>doplněna možnost odskoku do objednávek, export do adresáře pro<br>program Pošta2002, v menu doplněna položka "Balíky", doplněn<br>jejich export pro program, Pošta2002, v seznamu zboží je dostupný<br>hromadný přepočet a aktualizace prodejních cen v obchodě, oprava<br>drobných chyb. |
| 1.10   | 5.12.2006  | Upraven seznam podporovaných formátů obrázků na JPG a GIF.                                                                                                    |
| 1.11   | 13.02.2007 | Rozšíření popisu členění sortimentu o další úroveň. Úpravy v sekcích:<br>Kategorie a Skupiny, drobné změny v úvodu a praktickém postupu.                                                                                                    |
| 1.12   | 21.02.2007 | Aktualizována obrazovka Způsob dodání a její popis, titulní strana dokumentu, změna sídla firmy                                                                                                    |
| 1.13   | 18.05.2007 | Obrazovka způsob dodání a typ platby – doplněny sazby DPH. Do<br>způsobu dodání doplněno "Balné". Skupina a kategorie – přidán<br>příznak "Zvýraznit". Založen zcela nový číselník "Výrobci"                                                                                                    |
| 1.14   | 04.09.2007 | Doporučený formát obrázků pro obchod, nové filtry v seznamu<br>sortimentu obchodu, nová funkce pro doplnění zboží přímo z PDK<br>číselníku, funkce CTRL+C,V,X pro editaci                                                                                                    |
| 1.15   | 05.11.2007 | Doplněna kapitola "Administrativní rozhraní"                                                                                                    |
| 1.16   | 06.12.2008 | Doplněn popis práce s vlastnostmi zboží, vazby mezi způsobem<br>dodání a typem platby, seznamem oblastí zájmů zákazníků pro cílený<br>marketing, s více obchody a novými funkcemi v objednávce                                                                                                    |
| 1.17   | 04.06.2009 | Rozšířen popis filtrů v sortimentu obchodu a u zákazníků. Doplněn                                                                                                    |

|      |            | popis úprav položek rozpracovaných objednávek. Doplněn popis<br>hromadných úprav sortimentů jednotlivých obchodů mezi sebou,<br>aktualizace položek sortimentu obchodu podle sortimentu lékárny a<br>skladu. Způsob dodání s vazbou na typ platby a středisko pro osobní<br>vyzvednutí.                                                                                                    |
|------|------------|----------------------------------------------------------------------------------------------------|
| 1.18 | 28.08.2009 | Doplněn filtr na aktivní, neaktivní a všechny položky v seznamech<br>rozdělení, kategorií a skupin. Detail způsobu dodání byl doplněn o<br>další limity balného a maximální hmotnost balíku v gramech.<br>Hmotnost zboží v gramech byla doplněna i do detailu položky<br>sortimentu obchodu. V detailu položky oblasti zájmu je nyní možné<br>rozdělit zájmy podle příslušnosti k registrovaných nebo<br>neregistrovaným zákazníkům. V seznamu emailů neregistrovaných<br>zákazníků je možné filtrovat podle zájmů a emailové adresy<br>exportovat. Doplněna funkce na hromadnou opravu údajů v sortimentu<br>obchodu podle číselníku PDK. |